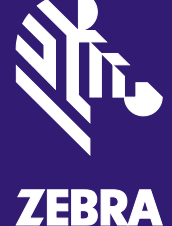

# AirDefense Services Platform Proximity & Analytics Configuration Guide

© 2015 ZIH Corp. All rights reserved. Zebra and the Stylized Zebra Head are trademarks of ZIH Corp, registered in many jurisdictions worldwide. All other trademarks are property of their respective owners.

# Contents

| 1 | Over                | view            |                             | 5  |  |  |
|---|---------------------|-----------------|-----------------------------|----|--|--|
|   | 1.1                 | Feature         | Breakdown                   | 5  |  |  |
|   | 1.2                 | How Pr          | oximity Tracking Works      | 5  |  |  |
|   |                     | 1.2.1           | Data Acquisition            | 5  |  |  |
| 2 | Supp                | porting Fi      | eatures                     | 6  |  |  |
|   | 2.1                 | <b>Client</b> T |                             | 7  |  |  |
| 3 | Lice                | nsing           |                             | 7  |  |  |
| 4 | Conf                | iguring V       | Ni-Fi Presence              | 7  |  |  |
|   | 4.1                 | Sensor          | Operation                   | 7  |  |  |
|   |                     | 4.1.1           | Location Tracking RSSI Scan | 7  |  |  |
|   |                     | 4.1.2           | Adaptive Scan               | 8  |  |  |
|   |                     | 4.1.3           | Channel Settings            | 9  |  |  |
|   | 4.2                 | Locatio         | n Based Services Profile    | 10 |  |  |
| 5 | Conf                | iguring Z       | Zone Tracking               | 13 |  |  |
|   | 5.1                 | Roor Pl         | lan Setup                   | 14 |  |  |
|   | 5.2                 | Sensor          | Operation                   | 15 |  |  |
|   |                     | 5.2.1           | Location Tracking RSSI Scan | 15 |  |  |
|   |                     | 5.2.2           | Adaptive Scan               | 15 |  |  |
|   |                     | 5.2.3           | Channel Settings            | 16 |  |  |
|   | 5.3                 | Locatio         | n Based Services Profile    | 17 |  |  |
|   | 5.4                 | Virtual/        | Exclusion Regions           | 21 |  |  |
| 6 | Conf                | iguring F       | Position Tracking           | 23 |  |  |
|   | 6.1                 | Roor Pl         | an Setup                    | 23 |  |  |
|   | 6.2                 | Sensor          | Operation                   | 24 |  |  |
|   |                     | 6.2.1           | Location Tracking RSSI Scan | 24 |  |  |
|   |                     | 6.2.2           | Adaptive Scan               | 25 |  |  |
|   |                     | 6.2.3           | Channel Settings            | 26 |  |  |
|   | 6.3                 | Locatio         | n Based Services Profile    | 27 |  |  |
|   | 6.4                 | Virtual/        | Exclusion Regions           | 31 |  |  |
|   | 6.5                 | Sensor          | Survey                      | 33 |  |  |
| 7 | Prox                | imity AP        | 1 Configuration             | 33 |  |  |
|   | 7.1 LBS API Toolkit |                 |                             |    |  |  |

|   | 7.2                      | Inbound                                           | d API (Pull)                                                      | 34                          |
|---|--------------------------|---------------------------------------------------|-------------------------------------------------------------------|-----------------------------|
|   |                          | 7.2.1                                             | Authentication Setup                                              | 35                          |
|   |                          | 7.2.2                                             | Limiting Scope Access                                             | 36                          |
|   | 7.3                      | Outbou                                            | nd API (Push)                                                     | 36                          |
|   |                          | 7.3.1                                             | Location Subscriber Profile                                       | 36                          |
|   |                          |                                                   |                                                                   |                             |
| 8 | MPa                      | ct Integr                                         | ation                                                             | 41                          |
| 8 | <b>MPa</b><br>8.1        | <b>ct Integr</b><br>Version                       | ation                                                             | <b>41</b><br>41             |
| 8 | <b>MPa</b><br>8.1<br>8.2 | <b>ct Integr</b><br>Version<br>Sync-u             | ation<br>Compatibility<br>p Roor Designs                          | <b>41</b><br>41<br>42       |
| 8 | MPa<br>8.1<br>8.2<br>8.3 | <b>ct Integr</b><br>Version<br>Sync-up<br>Setting | ation<br>Compatibility<br>p Roor Designs<br>MPact as a Subscriber | <b>41</b><br>41<br>42<br>44 |

# 1 Overview

Proximity and Analytics is comprised of several features within the AirDefense Services Platform (ADSP). When the Proximity and Analytics licenses are applied to the system all of these features are enabled. The device tracking feature is comprised of three functional levels: Presence, Wi-Fi Zone Tracking, and Wi-Fi Position Tracking.

#### 1.1 Feature Breakdown

The following picture depicts the key components and features of Proximity Awareness and Analytics module

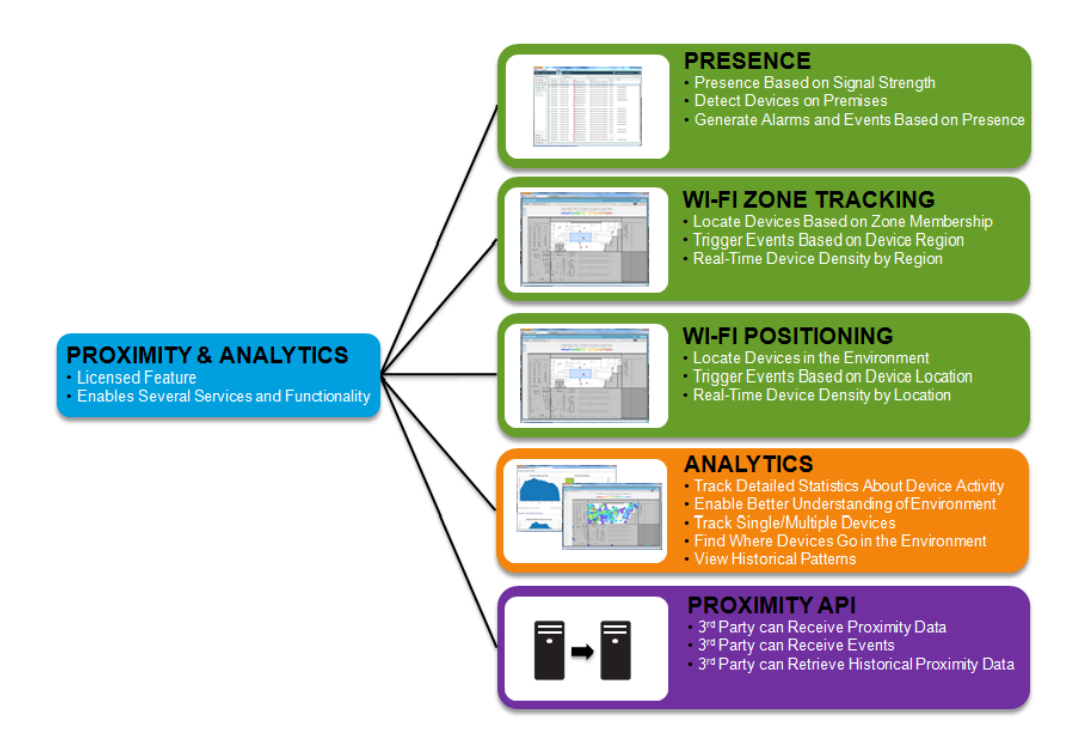

## 1.2 How Proximity Tracking Works

All of the Proximity functionality in ADSP is based on Wi-Fi signal strength from a client to an AP or Sensor. Each functional level is slightly different than the other in how it uses this information.

#### 1.2.1 Data Acquisition

The data from the Access Points (APs) and Sensors is gathered and collected by ADSP in the same manor for all functional levels. They hear transmissions from a client and send the Received Signal Strength Indicator (RSSI) for those transmissions to ADSP. ADSP will take this information to determine where a client is located based on setup and configuration.

#### Wi-Fi Presence

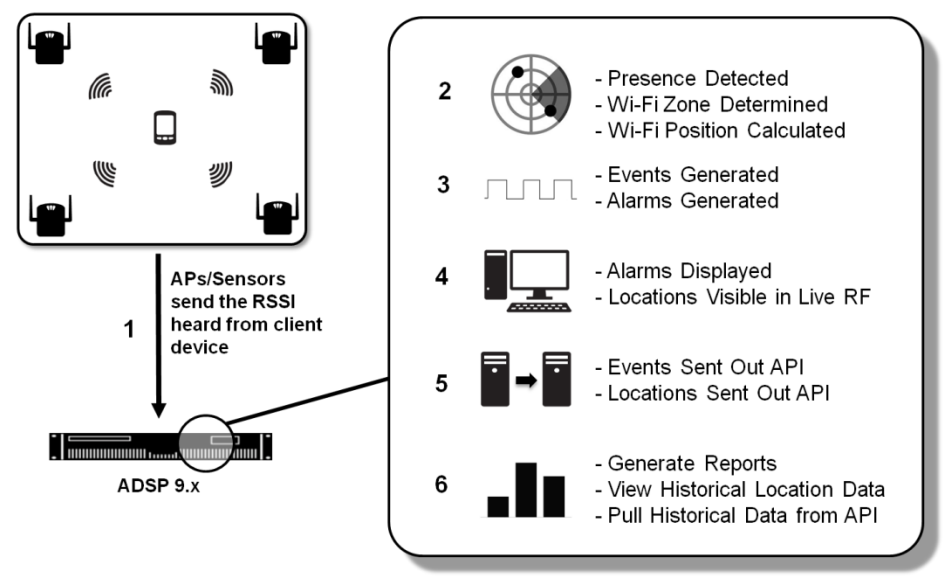

Presence takes the RSSI information and compares it to configured RSSI thresholds to determine if a client device is outside, near, or inside the monitored environment.

#### Wi-Fi Zone Tracking

Wi-Fi Zone Tracking takes the RSSI information and determines the associated zone of a client device based on how close it is to a specific sensor in the monitored environment.

#### Wi-Fi Position Tracking

Wi-Fi Position Tracking takes the RSSI information and uses data from several APs and Sensors to calculate a location for the client device in the monitored environment.

# 2 Supporting Features

The Proximity and Analytics feature set utilizes functions that are inherently available within the AirDefense Services Platform (ADSP). In relation to configuring for Proximity and Analytics, a key feature in supporting setup are Client Types.

## 2.1 Client Types

Client Types are used to divide wireless stations with similarities into groups. These groups can be used for filtering data and views, but more importantly for Proximity and Analytics they can be used to apply unique settings.

They are assigned using the following methods.

- Manually
- Auto-Classification (from ADSP 9.1, it is part of Device Action Manager)
- Device Import Rules (from ADSP 9.1, it is part of Device Action Manager)
- File Import

# 3 Licensing

Licensing for Proximity and Analytics is per AP or Sensor. Every AP (Radio Share) or Sensor that will perform Proximity and Analytics functions must have the Proximity and Analytics license (AD-PROX-P-1) applied.

# 4 Configuring Wi-Fi Presence

The Wi-Fi Presence feature detects a device in the environment and determines if it is inside or outside the defined environment boundaries. ADSP takes this further by supporting three different boundaries to determine the progression of a device into the environment: outside environment, near environment, and inside environment.

# 4.1 Sensor Operation

Wi-Fi Presence detection can be performed by Dedicated and Radio Share sensors. Sensor Operation settings are used to adjust the scanning functions of dedicated sensor radios.

#### 4.1.1 Location Tracking RSSI Scan

Enabling the Location Tracking RSSI Scan in the Sensor Operation settings instructs the sensors to send client RSSI data back to ADSP at the designated rate. The default value is 1 second and it is recommended to use this value.

When the Location Tracking RSSI Scan is disabled the sensor will send client RSSI data back to ADSP at 1 minute intervals. Depending on the Wi-Fi Presence detection requirements this may delay client detection for too long.

- ✓ **NOTE** This setting affects both Dedicated and Radio Share sensors.
- CAUTION This setting only works with sensor APs running WiNG 5.2 or later firmware. It does not work with M400 or M5x0 sensors.

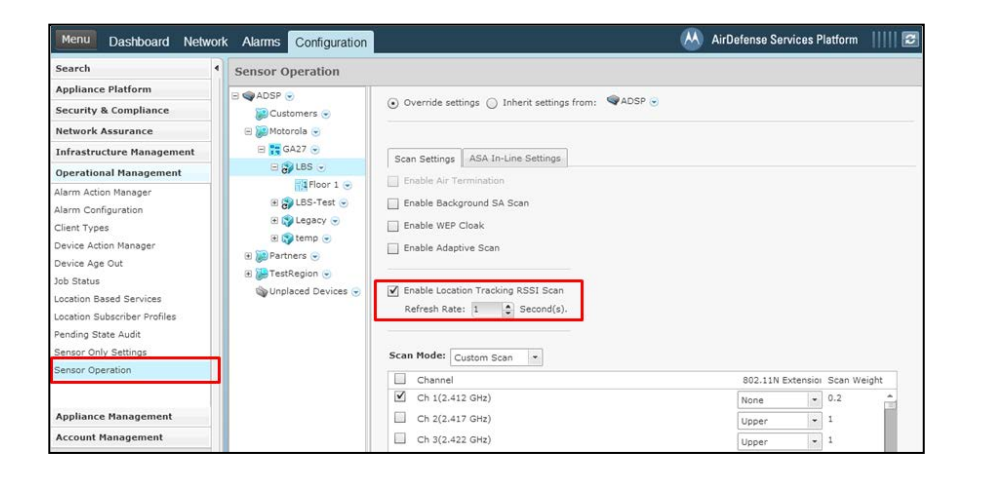

#### 4.1.2 Adaptive Scan

Adaptive Scan is a feature that is enabled in the Sensor Operation. When this is enabled ADSP uses information that it has sensed in the environment and critical issues that it has found to determine how much time it should spend monitoring each channel.

In ADSP 9.1 Adaptive Scan is updated with support for Proximity and Analytics. When Adaptive Scan is enabled along with Location Tracking RSSI Scan, ADSP will assume that any channels configured on Sanctioned BSSs are Proximity channels. It will then adjust the sensor scanning pattern to better support the Proximity and Analytics requirements on those channels.

- ✓ NOTE This setting only affects Dedicated sensor radios not Radio Share sensor radios.
- CAUTION The Adaptive Scan updates for Proximity and Analytics are only available in ADSP 9.1 or later.

| Menu Dashboard Netwo                                                                                                    | rk Alarms Configuration                                                                                                    |                                                                                                    | 8 | AirDefense Services Platform | - 1111 🖬 |
|----------------------------------------------------------------------------------------------------|----------------------------------------------------------------------------------------------------|----------------------------------------------------------------------------------------------------|---|------------------------------|----------|
| Search                                                                                                    | Sensor Operation                                                                                                    |                                                                                                    |   |                              |          |
| Appliance Platform<br>Security & Compliance<br>Network Resurance<br>Infrastructure Heangement<br>Alarm Configuration<br>Client Types<br>Device Adolo Heanger<br>Device Adolo Heanger<br>Device Adolo Heanger<br>Device Adolo Heanger<br>Device Adolo Heanger<br>Device Adolo Heanger<br>Location Belse Services<br>Location Belse Services<br>Location Belse Services | Catalogne ()<br>Catalogne ()<br>Ca | Overnde sattings ) Interet sattings from 19409 +      Son Settings ASA Its Line Sattings     Online for Terminolin     marke Redorgmund Sicola     Onable Adaptive Scan      Onable Adaptive Scan      Entable Location Tracking K331 Scan     aefrash Rate: () second(s).      Sat Hode: Coston Tick () second(s). |   |                              |          |
| penaar uperation                                                                                                    | J I                                                                                                    | Channel                                                                                                    |   | 802.11N Extension Scan       | Weight   |
|                                                                                                    |                                                                                                    | Ch 1(2.412 GHz)                                                                                                    |   | None 0.2                     | - 10     |
| Appliance Hanagement                                                                                                    |                                                                                                    | Ch 2(2,417 GHz)                                                                                                    |   | upper + 1                    |          |
| Account Hanagement                                                                                                    |                                                                                                    | Ch 5(2.422 GHz)                                                                                                    |   | Upper + 1                    |          |

#### 4.1.3 Channel Settings

To meet the Presence Detection deployment requirements it maybe necessary to limit the channels monitored by dedicated sensors. As mentioned before Adaptive Scan in ADSP 9.1 is updated to automatically adjust channel settings for Proximity and Analytics. In ADSP 9.0.x it may be required to limit the number of channels scanned by a dedicated sensor. For Wi-Fi Presence the fewer channels that are required to be scanned and the lower the dwell the faster ADSP will be able to detect a station's presence.

This configuration is also made in the Sensor Operation settings. First change the Scan Mode to Custom Scan. Then use the enable check boxes to select the channels that should be scanned by the dedicated sensors.

The Scan Weight can be adjusted to change the dwell time for a channel. A Scan Weight of '1' is approximately 1 second, so reducing the weight below one will reduce the dwell time. The lowest value is '0.1'.

| Menu Dashboard                                                                                                    | Network Alarms Conf                                                                                                    | iguration                                                                                                    | AirDefense Services F | Natform              |
|----------------------------------------------------------------------------------------------------|----------------------------------------------------------------------------------------------------|----------------------------------------------------------------------------------------------------|-----------------------|----------------------|
| Search 4                                                                                                    | Sensor Operation                                                                                                    |                                                                                                    |                       |                      |
| Appliance Platfo<br>Security & Comp                                                                                                    | Customers                                                                                                    | Override settings ○ Inherit settings from: ♥ADSP ⊗                                                                                                    |                       |                      |
| ofrastructure M                                                                                                    | B GA27 C                                                                                                    | And the line Pattings                                                                                                    |                       |                      |
| Deperational Man<br>Jarm Action Manager<br>Jarm Configuration<br>Device Action Manager<br>Device Action Manager<br>Device Action Manager<br>Device Age Out<br>bio Stetus<br>Location Based Service<br>Location Based Service<br>Location Subscriber Pr<br>Hending State Audit<br>Sensor Only Settings | B B LES -<br>B B LES -<br>B B LES - Test =<br>B B LES - Test =<br>B B B Partners =<br>B B Partners =<br>B B D Partners =<br>B B D Partners =<br>B D Partners =<br>B D D Partners =<br>B D D D D D D D D D D D D D D | Constant Auf Terremondation     Constant Auf Terremondation     Constant Auf Terremondation     Constant Sector     Constant Sector     Constant Auf Sector     Constant Auf Sector     Constant Auf Sector     Sector Auf Sector     Constant Auf Sector     Sector Auf Sector |                       |                      |
| lensor Operation                                                                                                    |                                                                                                    | Channel Channel Cha(2,412,GHz)                                                                                                    | 802.11N Extensio      | Scan Weight<br>0.333 |
| Appliance Manag                                                                                                    |                                                                                                    | Ch 2(2.417 GHz)                                                                                                    | Upper -               | 1                    |
| iccount Manage                                                                                                    |                                                                                                    | Ch 3(2.422 GHz)                                                                                                    | Upper                 | 1                    |
|                                                                                                    |                                                                                                    | Ch 4(2.427 GHz)<br>Ch 5(2.432 GHz)                                                                                                    | Upper *               | 1                    |
|                                                                                                    |                                                                                                    | Ch 6(2.437 GHz)                                                                                                    | None *                | 0.333                |

- ✓ NOTE The channel setting only affect Dedicated sensors radios not Radio Share sensor radios.
- **CAUTION** Enabling Adaptive Scan is the preferred method of dedicated sensor scanning adjustment in ADSP 9.1.

#### 4.2 Location Based Services Profile

To enable Wi-Fi Presence detection it must be configured in the Location Based Services (LBS) profile located in the Configuration tab in the Operational Management settings. LBS profiles contain all the Proximity settings and unique profiles can be assigned at any scope level.

Most of the Proximity settings are applied per Client Type to allow unique tracking for different groups of devices.

First a Client Type must be selected to configure its settings.

| Client Based Setting Cliebal LBS:<br>Client Type configuration<br>Employee Personal Device<br>Client Type course<br>Client State Customer<br>Client Setting<br>Loyalty Customer<br>Phone<br>Phone<br>Cliential Customer<br>Cliential Customer<br>Clienti | (Disabled)     •       (Disabled)     •       (Disabled)     • | Set all client type priorities     |
|----------------------------------------------------------------------------------------------------|----------------------------------------------------------------------------------------------------|------------------------------------|
| Uncategorized Device Triv API present event frequency 1-60 minutes, 1-59 seconds                                                                                                    | (Disabled) 51<br>(Disabled) v                                                                                                    | Enable Presence <u>exit events</u> |

The Client Type should then be enabled.

| Client Based Settings Global LBS Settings<br>Client type configuration                                                                                      |                                              |
|----------------------------------------------------------------------------------------------------|----------------------------------------------|
| Employee Personal Device (Normal)                                                                                                    | Copy settings Set all client type priorities |
| Enable client type: Employee Personal Device     Priority: Normal     Only track devices connected to authorized BSSs                                       |                                              |
| Presence Settings                                                                                                    | Presence age out                             |
| ✓ Enter 1         event trigger         -95         ♀         (d8m) RSSI           ✓ Enter 2         event trigger         -75         ♀         (d8m) RSSI | 1-120 minutes<br>15 a minute(s)              |
| Enter 3 event trigger -60      Gem) RSSI                                                                                                    | Enable Presence <u>exit events</u>           |
| 1-60 minutes, 1-59 seconds<br>1 ⊕ minute(s) ∀                                                                                                    |                                              |

Once the Client Type is enabled the Presence Settings tab should be selected to access the Wi-Fi Presence detection configuration. The first parameters are for the Presence Enter events that are triggered when a device is detected in the environment. There are three Presence Enter events that can be triggered when the signal strength from the wireless station goes above its corresponding RSSI trigger.

| Client Based Settings Global LBS Settings                                                                                                    |                                                     |  |
|----------------------------------------------------------------------------------------------------|-----------------------------------------------------|--|
| Client type configuration                                                                                                    |                                                     |  |
| Employee Personal Device (Normal) -                                                                                                    | Copy settings Set all client type priorities        |  |
| Priority: Normal      Priority: Normal      Only track devices connected to authorized BSSs                                                                                               |                                                     |  |
| Presence Settings Colocidin Hacking Settings                                                                                                    |                                                     |  |
| Enable all Presence enter events                                                                                                    | Presence age out                                    |  |
| Enable all Presence enter events     Enter 1 event trigger -95      (dBm) RSSI                                                                                                    | Presence age out<br>1-120 minutes                   |  |
| Enable all Presence enter events                                                                                                    | Presence age out<br>1-120 minutes<br>15 🔄 minute(s) |  |
| ✓ Enable all Presence enter events           ✓ Enter 1<br>✓ Enter 2<br>Enter 2<br>€ Enter 3<br>€ event trigger         •95<br>•95<br>•95<br>•95<br>•95<br>•95<br>•95<br>•95<br>•95<br>•95 | Presence age out<br>1-120 minutes<br>15             |  |

The next setting is the Presence Age Out, which controls the time that must past before a device is considered not present any more. When a device crosses the lowest Presence Enter RSSI trigger level, the Presence Age Out timer starts. If the defined amount of time expires before the device crosses one of the Presence Enter RSSI triggers it is considered not present. If the device crosses back above one of the Presence Enter triggers before the Presence Age Out time expires before the device is still considered in the environment (visit has not ended). In this case the Presence Age Out will be reset.

Once a Presence Enter event is triggered for a device it will not be retriggered until the Presence Age Out expires and the device cross one of the Presence Enter triggers again.

| Client type configuration                                                                   | ngs        |                                              |  |
|---------------------------------------------------------------------------------------------|------------|----------------------------------------------|--|
| Employee Personal Device (N                                                                 | ormal) -   | Copy settings Set all client type priorities |  |
| Enable client type: Employee Perso Priority: Normal  Only track devices connected to author | ized BSSs  |                                              |  |
| Presence Settings Location Tracking Se                                                      | ettings    |                                              |  |
| Enable all Presence enter events                                                            |            | Presence age out                             |  |
| Enter 1 event trigger -95                                                                   | (dBm) RSSI | 1-120 minutes                                |  |
| Enter 2 event trigger -75                                                                   | (dBm) RSSI | 15 minute(s)                                 |  |
| Enter 3 event trigger -60                                                                   | (dBm) RSSI | Enable Presence exit events                  |  |
| API present event frequency<br>1-60 minutes, 1-59 seconds                                   |            |                                              |  |

If the Presence Exit event is enabled it will be triggered when the Presence Age Out expires for that device.

There is one more Wi-Fi Presence detection trigger called the Presence Present event. There is not an alarm triggered for this event and is only seen on the API. When enabled the Presence Present event will be repeated at the defined interval as long as the device's Presence Age Out has not expired.

Once the Client Type is configured others can be selected and configured as well. If there are several Client Types which will have the same settings then the settings from one can be copied to the others. First save the settings by pressing the Save button.

Then verify that the Client Type you want to copy is selected, and press the Copy Settings button to open the selection window.

| Location based Services Pri                                                                                                    | New_LBS_Profile                                         |                    |                                                  | ^ |
|----------------------------------------------------------------------------------------------------|---------------------------------------------------------|--------------------|--------------------------------------------------|---|
| Client Based Settings Globe<br>Client type configuration<br>Employee Personal Device                                                                                              | (Normal)                                                | Copy settings      | Set all client type priorities                   |   |
| Priority: <u>Normal</u> Only track devices connecte Presence Settings Location                                                                                                    | d to authorized BSSs<br>Tracking Settings               | Presence           | age out                                          |   |
| ✓     Enter 1     event trigger       ✓     Enter 2     event trigger       ✓     Enter 3     event trigger       △     API present event frequenc     1-60 minutes, 1-59 seconds | -95 (dBm) RSSI<br>-75 (dBm) RSSI<br>-60 (dBm) RSSI<br>2 | 1-120 min<br>15 🗘  | utes<br>minute(s)<br>Presence <u>exit events</u> |   |
| 1 * minute(s) *                                                                                                    | se Cancel 🖋 LBS                                         | § Profile saved su | ccessfully                                       |   |

In the selection window select all the Client Types that the settings should be copied to and then press the Copy Settings button. Then in the main LBS profile window press the Save button.

| Client Based Settings | Global LBS Settings                                                                          |   |  |
|-----------------------|----------------------------------------------------------------------------------------------|---|--|
| Client type config    |                                                                                              | _ |  |
| Employee Pers         | New_LBS_Profile                                                                              | × |  |
| Priority: Norm        | Copy Employee Personal Device Settings to selected client types I Hide Disabled Client Types |   |  |
|                       | Client Types                                                                                 |   |  |
| Only track devic      | 🔲 🞱 Guest Wi-Fi User                                                                         |   |  |
|                       | In Store Customer                                                                            |   |  |
| Presence Settings     | 🗹 🧶 Laptop                                                                                   |   |  |
|                       | 🔲 🖥 Loyalty Customer                                                                         |   |  |
| Enable all Prese      | Phone Phone                                                                                  |   |  |
| Enter 1 e             | Potential Customer                                                                           |   |  |
| Enter 2 ev            | 🗹 🔏 Scanner                                                                                  |   |  |
| Enter 3 ev            | Tablet                                                                                       |   |  |
|                       | Uncategorized Device                                                                         |   |  |
| API present eve       |                                                                                              |   |  |
| 1-60 minutes, 1       |                                                                                              |   |  |
| 1 🗮 min.              | Copy Settings Cancel                                                                         |   |  |
|                       |                                                                                              |   |  |

# 5 Configuring Zone Tracking

Wi-Fi Zone Tracking is the detection of a device within a sensor's zone based on a configured RSSI threshold. This can be used to simply detect if a device is present in particular areas of the environment or can be used as course location tracking.

## 5.1 Roor Plan Setup

Floor plans are used for several functions in ADSP, but Wi-Fi Position Tracking requires that the AP/Sensors be placed on the building floor plan, otherwise device locations will not be tracked. The floor plan for the building should be as accurate as possible and scaled properly. The Edit Background Image tool under the Advanced tab in the Edit menu can be used to adjust the scale. The floor alignment also needs to be as accurate as possible as well. In the same menu the Edit Floor Alignment tool can be used for adjustment.

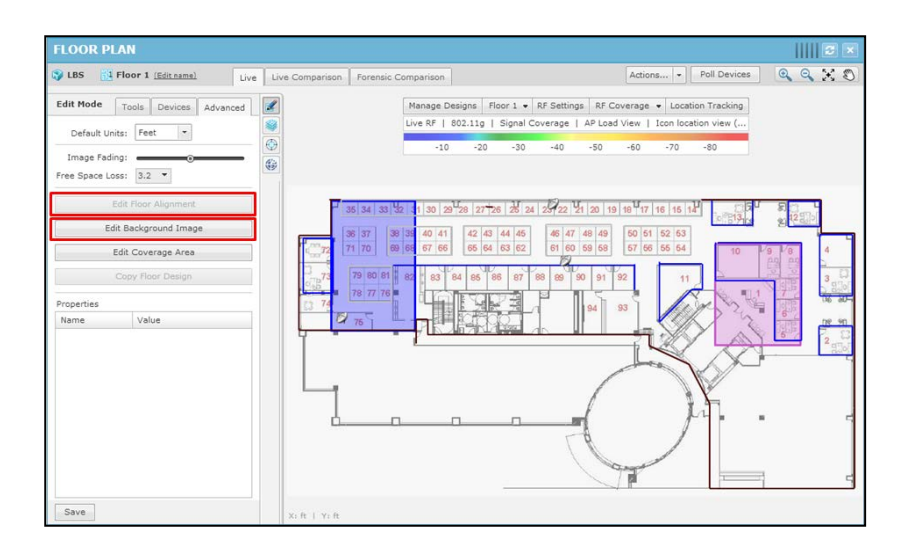

When placing the AP/Sensors on the floor plan they need to be placed as accurately as possible.

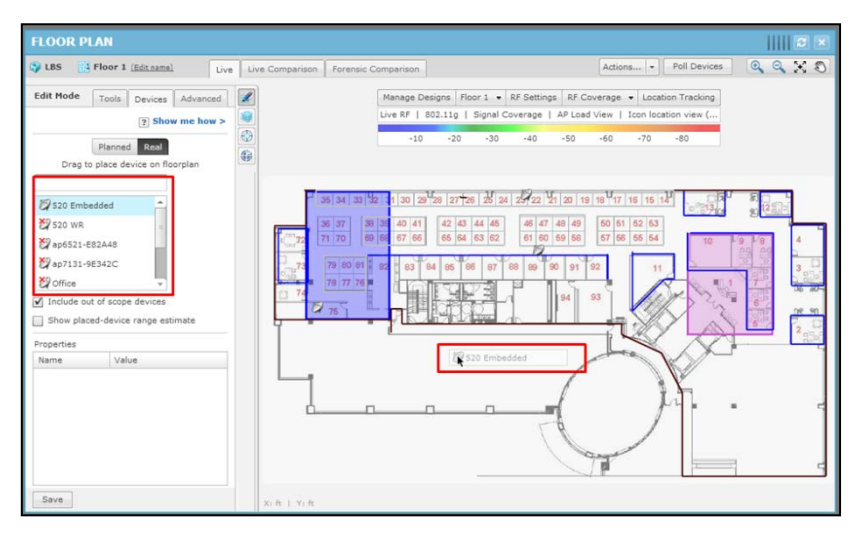

To place the AP/Sensor select it from the device list in the editor menu and drag it to the correct location.

## 5.2 Sensor Operation

Wi-Fi Zone Tracking can be performed by Dedicated and Radio Share sensors. Sensor Operation settings are used to adjust the scanning functions of dedicated sensor radios.

#### 5.2.1 Location Tracking RSSI Scan

Enabling the Location Tracking RSSI Scan in the Sensor Operation settings instructs the sensors to send client RSSI data back to ADSP at the designated rate. The default value is 1 second and it is recommended to use this value.

When the Location Tracking RSSI Scan is disabled the sensor will send client RSSI data back to ADSP at 1 minute intervals. Depending on the Wi-Fi Zone Tracking requirements this may delay client detection for too long.

✓ **NOTE** This setting affects both Dedicated and Radio Share sensors.

**CAUTION** This setting only works with sensor APs running WiNG 5.2 or later firmware. It does not work with M400 or M5x0 sensors.

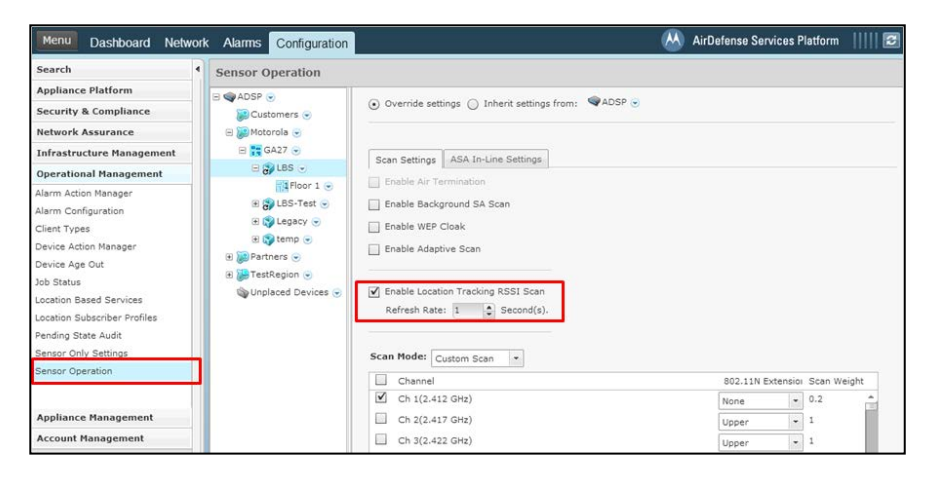

## 5.2.2 Adaptive Scan

٨

Adaptive Scan is a feature that is enabled in the Sensor Operation. When this is enabled ADSP uses information that it has sensed in the environment and critical issues that it has found to determine how much time it should spend monitoring each channel.

In ADSP 9.1 Adaptive Scan was updated with support for Proximity and Analytics. When Adaptive Scan is enabled along with Location Tracking RSSI Scan ADSP will assume that any channels configured on Sanctioned BSSs are Proximity channels. It will then adjust the sensor scanning pattern to better support the Proximity and Analytics requirements on those channels.

radios.

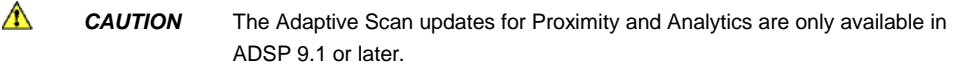

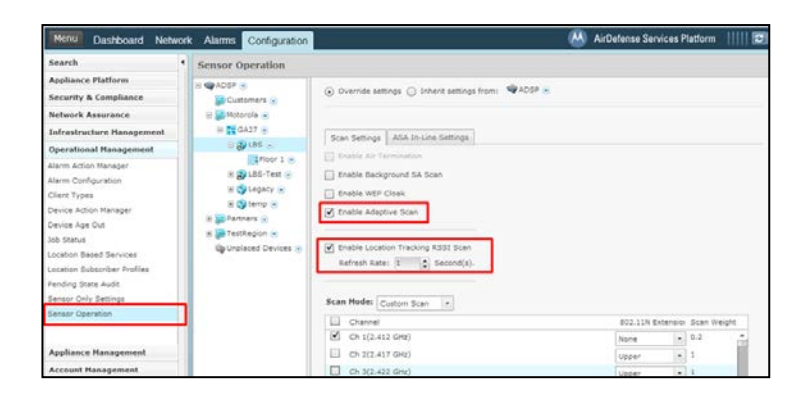

#### 5.2.3 Channel Settings

To meet the Wi-Fi Zone Tracking deployment requirements it may be necessary to limit the channels monitored by dedicated sensors. As mentioned before Adaptive Scan in ADSP 9.1 is updated to automatically adjust channel settings for Proximity and Analytics. In ADSP 9.0.x it may be required to limit the number of channels scanned by a dedicated sensor. For Wi-Fi Zone Tracking the fewer channels that are required to be scanned and the lower the dwell, the faster ADSP will be able to detect a station's zone.

This configuration is also made in the Sensor Operation settings. First change the Scan Mode to Custom Scan. Then use the enable check boxes to select the channels that should be scanned by the dedicated sensors.

The Scan Weight can be adjusted to change the dwell time for a channel. A Scan Weight of '1' is approximately 1 second, so reducing the weight below one will reduce the dwell time. The lowest value is '0.1'.

| Menu Dashboard                                                                                                    | Network Alarms Con                                                                                                    | figuration                                | AirDefense Services F | Natform     |
|----------------------------------------------------------------------------------------------------|----------------------------------------------------------------------------------------------------|-------------------------------------------|-----------------------|-------------|
| Search 4                                                                                                    | Sensor Operation                                                                                                    |                                           |                       |             |
| Appliance PiefGo<br>Security & Comp<br>Heterch Assura<br>Infrastructure H<br>Operational Han<br>Alarn Action Manager<br>Device Agte on Manager<br>Device Agte on Manager<br>Device Agte on Manager<br>Device Agte on Manager<br>Device Agte on Manager<br>Device Agte on Manager<br>Device Agte on Manager<br>Device Agte on Manager<br>Device Agte on Manager<br>Device Agte on Manager<br>Manager<br>Man | ADSP ⊗     Cutationers      Cutationers     Cutationers      Cutationers      Cutationers      Cutatio | Override satings (), bitref satings from: |                       |             |
| Sensor Operation                                                                                                    |                                                                                                    | Channel                                   | 802.11N Extensio      | Scan Weight |
| Appliance Manag                                                                                                    |                                                                                                    | Ch 1(2.412 GHz)<br>Ch 2(2.417 GHz)        | None •                | 0.333       |
| Account Manage                                                                                                    |                                                                                                    | Ch 3(2.422 GHz)                           | Upper ·               | 1           |
|                                                                                                    |                                                                                                    | Ch 4(2.427 GHz)                           | Upper *               | 1           |
|                                                                                                    |                                                                                                    | Ch 5(2,432 GHz)                           | Upper -               | 1           |
|                                                                                                    |                                                                                                    | Ch 6(2.437 GHz)                           | None -                | 0.333       |

✓ NOTE

The channel setting only affect Dedicated sensors radios not Radio Share sensor radios.

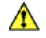

**CAUTION** Enabling Adaptive Scan is the preferred method of dedicated sensor scanning adjustment in ADSP 9.1.

#### 5.3 Location Based Services Profile

To enable Wi-Fi Zone Tracking, it must be configured in the Location Based Services (LBS) profile located in the Configuration tab in the Operational Management settings. LBS profiles contain all the Proximity settings and unique profiles can be assigned at any scope level.

Most of the Proximity settings are applied per Client Type to allow unique tracking for different groups of devices.

First a Client Type must be selected to configure its settings.

| Location Based Services Profile                                              | e: * New_LBS_Profile | an af a coshi a a                            | × |
|------------------------------------------------------------------------------|----------------------|----------------------------------------------|---|
| Client Based Settings Global LE                                              | IS Settings          |                                              |   |
| Client type configuration                                                    |                      |                                              |   |
| Employee Personal Device                                                     | (Disabled) 👻         | Copy settings Set all client type priorities |   |
| Employee Personal Device                                                     | (Disabled)           |                                              |   |
| 🔮 Guest Wi-Fi User                                                           | (Disabled)           |                                              |   |
| In Store Customer                                                            | (Disabled)           |                                              |   |
| 🕹 Laptop                                                                     | (Disabled)           |                                              |   |
| ն Loyalty Customer                                                           | (Disabled)           |                                              |   |
| A Phone                                                                      | (Disabled)           |                                              |   |
| Potential Customer                                                           | (Disabled)           | Presence age out                             |   |
| 🔏 Scanner                                                                    | (Disabled)           | 1-120 minutes                                |   |
| ablet 🕹                                                                      | (Disabled)           | 15 iminute(s)                                |   |
| Uncategorized Device                                                         | (Disabled)           |                                              |   |
| TnV                                                                          | (Disabled)           | Enable Presence exit events                  |   |
| API present event frequency<br>1-60 minutes, 1-59 seconds<br>1 * minute(s) * |                      |                                              |   |
| Save Save and Close                                                          | Cancel               |                                              |   |

The Client Type should then be enabled.

| Client type configuration                                                                                                    | 1919                                   |                                           |                                                                   |  |
|----------------------------------------------------------------------------------------------------|----------------------------------------|-------------------------------------------|-------------------------------------------------------------------|--|
| Employee Personal Device (N                                                                                                    | ormal) 👻                               | Copy settings                             | Set all dient type priorities                                     |  |
| Enable client type: Employee Perse                                                                                                    | onal Device                            |                                           |                                                                   |  |
| Priority: Normal •                                                                                                    |                                        |                                           |                                                                   |  |
| Only track devices connected to author                                                                                                    | rized BSSs                             |                                           |                                                                   |  |
|                                                                                                    |                                        |                                           |                                                                   |  |
| Presence Settings Location Tracking S                                                                                                    | ettings                                |                                           |                                                                   |  |
|                                                                                                    |                                        |                                           |                                                                   |  |
| Enable all Presence enter events                                                                                                    |                                        | Presence                                  | sge out                                                           |  |
| Enable all Presence enter events  Enter 1 event trigger -95                                                                                                    | dBm) RSSI                              | Presence -<br>1-120 min                   | sge out<br>utes                                                   |  |
| Enable all Presence enter events      Enter 1 event trigger -95      Enter 2 event trigger -75                                                                                                    | (dBm) RSSI                             | 1-120 min                                 | nge out<br>utes<br>minute(s)                                      |  |
| ✓ Enable all Presence enter events           ✓ Enter 1         event trigger         -95           ✓ Enter 2         event trigger         -75            ✓ Enter 3         event trigger         -60                                                                                         | (dBm) RSSI<br>(dBm) RSSI<br>(dBm) RSSI | Presence<br>1-120 min<br>15               | nge out<br>utes<br>minute(s)<br>Presence exit events              |  |
| Enable all Presence enter events            ✓ Enter 1<br>✓ Enter 2<br>✓ Enter 3<br>event trigger         -60                                                                                                    | (dBm) RSSI<br>(dBm) RSSI<br>(dBm) RSSI | Presence<br>1-120 min<br>15               | <u>ge our</u><br>utes<br>minute(s)<br>Presence <u>exit events</u> |  |
| Y Enable all Presence enter events           Y Enter 1 event trigger         95           Y Enter 2 event trigger         -75           Y Enter 3 event trigger         -60           API present event frequency         1-50 enjoyed           J-60 minute 1-50 econds         1-50 enjoyed | (dBm) RSSI<br>(dBm) RSSI<br>(dBm) RSSI | Presence .<br>1-120 min<br>15 2<br>Enable | <u>ge our</u><br>utes<br>minute(s)<br>Presence <u>exit events</u> |  |
| Chable all Presence enter events     Enter 1 event trigger     F5     Enter 2 event trigger     F7     Enter 3 event trigger     f0     API present event frequency     1-60 minutes, 1-59 econds                                                                                             | (dBm) RSSI<br>(dBm) RSSI<br>(dBm) RSSI | Presence .<br>1-120 min<br>15 2<br>Enable | ge out<br>utes<br>minute(s)<br>Presence <u>exit events</u>        |  |

Once the Client Type is enabled the Location Tracking Settings tab should be selected to access the Wi-Fi Zone Tracking configuration. The first parameters are the Sources and in this case Wi-Fi Zone Tracking should be enabled.

| Client type configuration                                                                                                    | tings                                                                                       |                                                                                                    |
|----------------------------------------------------------------------------------------------------|---------------------------------------------------------------------------------------------|----------------------------------------------------------------------------------------------------|
| Employee Personal Device ()     Enable client type: Employee Personal                                                                                | Normal)  Copy settings sonal Device                                                         | Set all client type priorities                                                                                                    |
| Only track devices connected to auth Presence Settings Select all Sources Mr.H. Zone Tracking Mr.H. Poption Tracking Context and Mr.H. Region Events | srized BSSs<br>Settings<br>L-50 minutes, 1-59 seconds<br>Confidence Limo<br>Confidence Limo | Location Age Out<br>1-120 minutes, 2-99 seconds<br>2 in minute(a +<br>Location Age Out must be<br>greater than the<br>Location Agers Rate. |

The Location Refresh Rate is the desired rate at which a device's location should be updated. The actual device update time depends on if new data has been received and also on the appliance load.

The Location Age Out is how long the device's last known location will be maintained after a new location cannot be determined. If set to short the device location could drop in and out very quickly. If set to long interval, the last known location will be reported long after the device has left the environment.

When a location is determined there is a confidence associated to that calculation. The Confidence Limit setting restricts only locations that meet a certain confidence level to be used and any locations below that level are thrown out. In most cases this should be set to the lowest level, because the confidence level is going to fluctuate based on many factors.

Now that the tracking behavior is configured, the events that should be triggered should be

| Client Based Settings Global LBS Setti                                                                                                    | ings                                                                         |                                                                        |  |
|----------------------------------------------------------------------------------------------------|------------------------------------------------------------------------------|------------------------------------------------------------------------|--|
| Client type configuration                                                                                                    |                                                                              |                                                                        |  |
| Employee Personal Device (N                                                                                                    | Copy settings                                                                | Set all client type priorities                                         |  |
| Enable client type: Employee Pers Priority: Normal      Only track devices connected to autho Presence Settings: Location Tracking S     Select al Sources     (Vivi-Fi Zone Tracking | rizad BSSs<br>ettings<br>Location Refresh Rate<br>1-60 minutes, 1-59 seconds | Lecation Age Out<br>1-120 minutes, 2-59 seconds                        |  |
| Wi-Fi Position Tracking                                                                                                    | 1 Second(s)                                                                  | 2 🗘 minute(s) 🔹                                                        |  |
| Enable all Virtual Region Events     Enter     Exit                                                                                                    | Confidence Limit                                                             | Location Age Out must be<br>greater than the<br>Location Refresh Rate. |  |

enabled. Wi-Fi Zone Tracking uses Virtual Region Events based on a device's location in relation to Virtual Regions. In order for a device to trigger one of these events, its Client Type must have it enabled as well as the Virtual Region it is interacting with.

Enter - device has entered a Virtual Region

Exit - device has exited a Virtual Region

Proximity – device is within a defined distance of a Virtual Region. The distance can be configured while creating virtual regions.

Contained – device has been within a Virtual Region for defined amount of time. The time interval can be configured while creating virtual regions.

Virtual Region configuration is discussed in a follow up section.

In the Global LBS Settings tab, there are two parameters that affect Wi-Fi Zone Tracking. These are called global settings because they affect all Client Types in the LBS profile.

The first is tracking non-associated wireless clients. When enabled, associated and non-

| Location Based Services Profile: * New_LBS_Profile                                                                                | × |
|----------------------------------------------------------------------------------------------------|---|
| Client Based Settings Global LBS Settings                                                                                         |   |
| Enable tracking non-associated wireless clients                                                                                   |   |
| This setting allows for tracking wireless clients that are not associated to any wireless network.                                |   |
|                                                                                                    |   |
| Wi-Fi zone threshold -60 C (dBm) RSSI                                                                                             |   |
| Wi-Fi zone location tracking will place a client on the sensor reporting the highest signal strength above the<br>zone threshold. |   |
|                                                                                                    |   |
|                                                                                                    |   |
|                                                                                                    |   |
|                                                                                                    |   |
|                                                                                                    |   |
|                                                                                                    |   |
|                                                                                                    |   |
|                                                                                                    |   |
|                                                                                                    |   |
|                                                                                                    |   |
|                                                                                                    |   |
|                                                                                                    |   |
| Save Save and Close Cancel                                                                                                    |   |

associated stations will be tracked. If it is disabled then only stations associated to a wireless network will be tracked.

The Wi-Fi Zone Threshold is the RSSI level that a station must reach in relation to an AP/ Sensor before it is considered in that AP/Sensor's zone. The higher the RSSI setting the smaller the zone will be, because a station would have to be closer to the AP/Sensor to cross the threshold. Once the Client Type is configured others can be selected and configured as well. If there are several Client Types that will have the same settings then the settings from one can be copied to the others. First save the settings by pressing the Save button.

Then verify that the Client Type you want to copy is selected and press the Copy Settings button to open the selection window.

| Client Based Settings Global LbS Settings                                                                                                    |                                                                                             |
|----------------------------------------------------------------------------------------------------|---------------------------------------------------------------------------------------------|
| Client type configuration                                                                                                    |                                                                                             |
| Employee Personal Device (Normal) -                                                                                                    | Copy settings Set all client type priorities                                                |
| Priority: Normal   Only track devices connected to authorized BSSs Presence Settings Location Tracking Settings                                                                                                    |                                                                                             |
|                                                                                                    |                                                                                             |
| Enable all Presence enter events                                                                                                    | Presence age out                                                                            |
| Enable all Presence enter events      Enter 1 event trigger -95 (dBm) RSSI                                                                                                    | Presence age out<br>1-120 minutes                                                           |
| Image: Second second second | Presence age out<br>1-120 minutes<br>15  minute(s)                                          |
| ✓ Enable all Presence enter events       ✓ Enter 1     event trigger       ✓ Enter 2     event trigger       ✓ Enter 3     event trigger       ✓ Enter 3     event trigger                                                                                                    | Presence age out<br>1-120 minutes<br>15 C minute(s)<br>C Enable Presence <u>exit events</u> |
| ✓         Enble all Presence enter events           ✓         Enter 1         event trigger         -95         ○         (dBm) RSSI           ✓         Enter 2         event trigger         -75         ○         (dBm) RSSI           ✓         Enter 3         event trigger         -66         ○         (dBm) RSSI           ▲ PI present event frequency                                                                                                    | Presence age out 1-120 minutes 15 2 minute(s)  C Enable Presence <u>exit events</u>         |
| ✓ Enbel all Presence enter events           ✓ Enter_1 event trigger         95 € (dBm) RSSI           ✓ Enter_2 event trigger         775 € (dBm) RSSI           (v)         Enter_3 event trigger           (dBm) RSSI         60 € (dBm) RSSI           API present event frequency         140 minutes, 159 seconds                                                                                                    | Presence age out<br>1-120 minutes<br>15   minute(s)<br>Finable Presence <u>exit events</u>  |
| ✓ Enable all Presence enter events       ✓ Enter_1 event trigger     -95 € (dBm) RSSI       ✓ Enter_2 event trigger     -75 € (dBm) RSSI       ✓ Enter_3 event trigger     -60 € (dBm) RSSI       ▲PI present event frequency     -140 minutes, 1-59 seconds       140 minutes, 1-59 seconds     -                                                                                                    | Presence age out<br>1-120 minutes<br>15  minute(s)<br>M Enable Presence <u>exit events</u>  |

In the selection window select all the Client Types that the settings should be copied to and then press the Copy Settings button. Then in the main LBS profile window press the Save button.

| Client Based Settings              | Global LBS Settings                                             |   |  |
|------------------------------------|-----------------------------------------------------------------|---|--|
| Client type config                 |                                                                 |   |  |
| Employee Pers                      | New_LBS_Profile                                                 | × |  |
| Enable client ty     Priority: Nor | Copy Employee Personal Device Settings to selected client types |   |  |
|                                    | Client Types                                                    |   |  |
| Only track devic                   | Guest Wi-Fi User                                                |   |  |
|                                    | In Store Customer                                               |   |  |
| Presence Settings                  | 🗹 🧶 Laptop                                                      |   |  |
|                                    | Loyalty Customer                                                |   |  |
| Enable all Prese                   | Phone Phone                                                     | 1 |  |
| Enter 1 ev                         | Potential Customer                                              |   |  |
| Enter 2 ev                         | 🗹 🕼 Scanner                                                     |   |  |
| Enter 3 ev                         | Tablet                                                          |   |  |
|                                    | Uncategorized Device                                            |   |  |
| API present eve                    | A Tol                                                           |   |  |
| 1-60 minutes, 1                    |                                                                 |   |  |
| 1 12 min.                          | Copy Settings Cancel                                            |   |  |
|                                    |                                                                 |   |  |

## 5.4 Virtual/Exclusion Regions

Virtual and Exclusion Regions are designated in the environment by drawing areas on the floor plan map. Virtual Regions are areas used to interact with device's location and trigger events. Exclusion Regions are used to indicate areas where devices cannot or should not be located. If a device's location is determined to be within an Exclusion Region, that location is not used and the last known location will be reported.

To create Regions, Live RF / Floor plan for that building must first be opened. From there the edit menu should be accessed and the Regions settings selected.

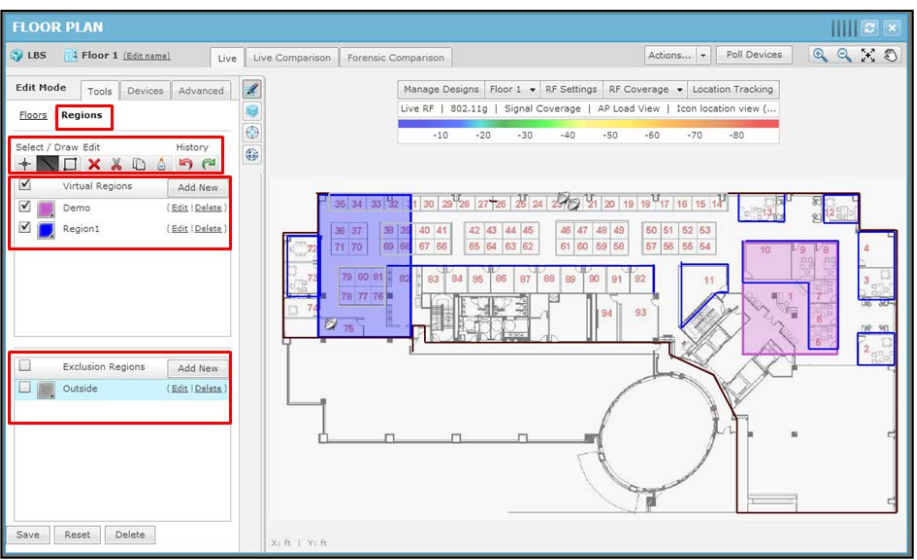

To create a Region, first add a new Region in either the Virtual Regions list or the Exclusion Regions list. Select the new Region from the list and then use either the line tool or the box tool to trace it out on the floor plan.

**CAUTION** The sensors must be contained within a Virtual Region for a Region event to be triggered based on Wi-Fi Zone Tracking.

 $\mathbf{\Lambda}$ 

When creating new Regions there are settings associated to them. Exclusion Regions only have the color and fading settings. But Virtual Regions have additional settings related to Position Tracking and Wi-Fi Zone Tracking.

The color and fading can be set along with when the Virtual Region is active. It can either be

| Virtual Region Name: New Region                        | × |
|--------------------------------------------------------|---|
| Define Color: 🗾 Fading:                                |   |
| Active Time: 24 hours • 08:00:00 AM • to 08:00:00 PM • | 1 |
| Event Triggers                                         |   |
| V Enter                                                |   |
| Wi-Fi zone enter trigger above -60 🌲 (dBm) RSSI        | - |
| ▼ Exit                                                 |   |
| Wi-Fi zone exit trigger below -60 (dBm) RSSI           |   |
| V Proximity                                            |   |
| Wi-Fi positioning proximity trigger within 10.00 Feet  | Í |
| Wi-Fi zone proximity trigger above -75 🐥 (dBm) RSSI    |   |
| 7 Contained                                            |   |
|                                                        |   |
| Trigger after 2 minute(s)                              | 1 |
| Apply Reset Cancel                                     |   |

active 24 hours or can be active for a range of time during the day.

The event triggers affect all location tracking. As mentioned in the LBS Profile configuration, the Virtual Region and the device's Client Type must both have an event type enabled for that event to be triggered for that device.

The Contained event has some extra parameters for how long a device must be contained within the Virtual Region before triggering the event. It also allows for setting how often this event should be repeated while the device is still contained in the Virtual Region.

The Enter and Proximity events have additional settings specifically for Wi-Fi Zone Tracking. The RSSI trigger level setting is used to determine how close the client must be to the AP/Sensor before the event is triggered.

**CAUTION** For a device with Wi-Fi Zone Tracking to trigger a Virtual Region event it must be within an AP/Sensor Zone's RSSI trigger that is located within the Virtual Region and also meet the RSSI trigger requirements for the Virtual Region.

# 6 Configuring Position Tracking

Wi-Fi Position Tracking is the calculation of a devices location within the environment using information from several sensors. It is used to track a device's movement throughout the environment.

# 6.1 Roor Plan Setup

Floor plans are used for several functions in ADSP, but Wi-Fi Position Tracking requires that the AP/Sensors be placed on the building floor plan, otherwise the device locations will not be tracked. The floor plan for the building should be as accurate as possible and scaled properly. The Edit Background Image tool under the Advanced tab in the Edit menu can be used to adjust the scale. The floor alignment also needs to be as accurate as possible as well. In the same menu the Edit Floor Alignment tool can be used for adjustment.

| FLOOR PLAN                                                                                                    |                                                                           |
|----------------------------------------------------------------------------------------------------|---------------------------------------------------------------------------|
| BER Floor 1 (Edit.name) Live Live Comparison Forensic Co                                                                                                    | Imparison Actions Poll Devices 🔍 🔍 💥 🖏                                    |
| Edit Mode Tools Devices Advanced                                                                                                    | Manage Designs Floor 1 • RF Settings RF Coverage • Location Tracking      |
| Default Units: Feet -                                                                                                    | Live RF   802.11g   Signal Coverage   AP Load View   Icon location view ( |
| Image Fading:                                                                                                    | -10 -20 -30 -40 -50 -60 -70 -80                                           |
| Edit Picor Alignment         2 35 34 33 32           Edit Background Image         36 37 180           Edit Coverage Area         7 17 10 80                                                                                                    |                                                                           |
| Copy Floor Design         78         79         80         61           Properties         74         77         70         77         70         77         70         77         70         70         70         70         70         70         70         70         70         70         70         70         70         70         70         70         70         70         70         70         70         70         70         70         70         70         70         70         70         70         70         70         70         70         70         70         70         70         70         70         70         70         70         70         70         70         70         70         70         70         70         70         70         70         70         70         70         70         70         70         70         70         70         70         70         70         70         70         70         70         70         70         70         70         70         70         70         70         70         70         70         70         70         70         70         7 |                                                                           |
|                                                                                                    |                                                                           |
| Save X: ft   Y: ft                                                                                                    |                                                                           |
|                                                                                                    |                                                                           |
| Save x: R   Y: R                                                                                                    |                                                                           |

When placing the AP/Sensors on the floor plan they need to be placed as accurately as possible.

To place the AP/Sensor select it from the device list in the editor menu and drag it to the correct location.

## 6.2 Sensor Operation

Wi-Fi Position Tracking can be performed by Dedicated and Radio Share sensors. Sensor Operation settings are used to adjust the scanning functions of dedicated sensor radios.

#### 6.2.1 Location Tracking RSSI Scan

Enabling the Location Tracking RSSI Scan in the Sensor Operation settings instructs the sensors to send client RSSI data back to ADSP at the designated rate. The default value is 1 second and it is recommended to use this value.

When the Location Tracking RSSI Scan is disabled the sensor will send client RSSI data back to ADSP at 1 minute intervals. Depending on the Wi-Fi Position Tracking requirements this may delay client detection for too long.

- ✓ **NOTE** This setting affects both Dedicated and Radio Share sensors.
- CAUTION This setting only works with sensor APs running WiNG 5.2 or later firmware.

It does not work with M400 or M5x0 sensors.

| Menu Dashboard Netwo                                                                                                    | rk Alarms Configuration                                                                                                    |                                                                                                    | AirDefense Services Platform                                                                       | 🖸  |
|----------------------------------------------------------------------------------------------------|----------------------------------------------------------------------------------------------------|----------------------------------------------------------------------------------------------------|----------------------------------------------------------------------------------------------------|----|
| Search                                                                                                    | Sensor Operation                                                                                                    |                                                                                                    |                                                                                                    |    |
| Appliance Platform Security & Compliance Infrastructure Hanagement Operational Hanagerent Alarm Action Manager Client Types Device Action Manager Device Action Manager | Customers ©<br>Customers ©<br>Custo | Override settings  ADSP  Scan Settings ASA In-Line Settings Enable Air Termination Enable Background SA Scan Enable WEP Cloak Enable Adeptive Scan |                                                                                                    |    |
| Job Status<br>Location Based Services<br>Location Subscriber Profiles<br>Pending State Audit<br>Sensor Only Settings<br>Sensor Operation                                | 🌚 Unplaced Devices ⊛                                                                                                    | Can Hode: Custom Scan                                                                                                    | 802.11N Extension Scan Weig                                                                        | ht |
| Appliance Management<br>Account Management                                                                                                    |                                                                                                    | <ul> <li>Ch 1(2.412 GHz)</li> <li>Ch 2(2.417 GHz)</li> <li>Ch 3(2.422 GHz)</li> </ul>                                                              | None         •         0.2           Upper         •         1           Upper         •         1 | *  |

#### 6.2.2 Adaptive Scan

Adaptive Scan is a feature that is enabled in the Sensor Operation. When this is enabled ADSP uses information that it has sensed in the environment and critical issues that it has found to determine how much time it should spend monitoring each channel.

In ADSP 9.1 Adaptive Scan is updated with support for Proximity and Analytics. When Adaptive Scan is enabled along with Location Tracking RSSI Scan ADSP will assume that any channels configured on Sanctioned BSSs are Proximity channels. It will then adjust the sensor scanning pattern to better support the Proximity and Analytics requirements on those channels.

- ✓ NOTE This setting only affects Dedicated sensor radios not Radio Share sensor radios.
- CAUTION The Adaptive Scan updates for Proximity and Analytics are only available in ADSP 9.1 or later.

| Menu Dashboard Netwo                                                                                                    | rk Alarms Configuration                                                                                                    |                                                                                                    | 8 | AirDefense Services Platform | - 1111 🖬 |
|----------------------------------------------------------------------------------------------------|----------------------------------------------------------------------------------------------------|----------------------------------------------------------------------------------------------------|---|------------------------------|----------|
| Search                                                                                                    | Sensor Operation                                                                                                    |                                                                                                    |   |                              |          |
| Appliance Platform<br>Security & Compliance<br>Network Resurrance<br>Infrastrusture Renogement<br>Alarm Confountion<br>Client Type<br>Device Adion Manager<br>Device Adion Manager<br>Device Adion Manager<br>Device Adion Manager<br>Device Adion Manager<br>Device Adion Manager<br>Device Adion Manager<br>Location Buland Services<br>Location Buland Services<br>Location Buland Services | IN QADP ()<br>CLAIMMENT ()<br>CLAIMMENT ()<br>CLAIMMENT ()<br>CLAIMENT ()<br>CLAIMENT ()<br>CLA | Overnde sattings      Interet sattings from:     Verder sattings     objekt for Terminole     make faciground 5 does     objekt werd Objek      forable Adaptive Scan      forable Scatton Tercong K331 Scan     aefrash Sate:         Sacond(a).      San Hode: Copton Scan |   |                              |          |
| Decementary and a second                                                                                                    |                                                                                                    | Channel                                                                                                    |   | 802.11N Extension Scan       | Weight   |
|                                                                                                    |                                                                                                    | Ch 1(2.412 GHz)                                                                                                    |   | None = 0.2                   | 10       |
| Appliance Hanagement                                                                                                    |                                                                                                    | Ch 2(2,417 GH2)                                                                                                    |   | upper + 1                    |          |
| Account Hanagement                                                                                                    |                                                                                                    | Ch 3(2.422 GHz)                                                                                                    |   | Upper + 1                    |          |

#### 6.2.3 Channel Settings

To meet the Wi-Fi Position Tracking deployment requirements it may be necessary to limit the channels monitored by dedicated sensors. As mentioned before Adaptive Scan in ADSP 9.1 is updated to automatically adjust channel settings for Proximity and Analytics. In ADSP 9.0.x it may be required to limit the number of channels scanned by a dedicated sensor. For Wi-Fi Zone Tracking the fewer channels that are required to be scanned and the lower the dwell the faster ADSP will be able to detect a station's zone.

This configuration is also made in the Sensor Operation settings. First change the Scan Mode to Custom Scan. Then use the enable check boxes to select the channels that should be scanned by the dedicated sensors.

The Scan Weight can be adjusted to change the dwell time for a channel. A Scan Weight of '1' is approximately 1 second, so reducing the weight below one will reduce the dwell time. The lowest value is '0.1'.

| Menu Dashboard                                                                                                    | Network Alarms Con | figuration                                                                                                    | 🕓 AirDefense Services                                                 | Platform                                   |
|----------------------------------------------------------------------------------------------------|--------------------|----------------------------------------------------------------------------------------------------|-----------------------------------------------------------------------|--------------------------------------------|
| Search 4                                                                                                    | Sensor Operation   |                                                                                                    |                                                                       |                                            |
| Appliance Platfe<br>Security & Comp<br>Network Assura<br>Infrastructure H<br>Operational Han<br>Alarm Action Manager<br>Alarm Configuration<br>Client Types<br>Device Age Out<br>Job Stetus |                    | Orvenske settings here testings from .      @ADP's     Sea Settings here Settings     Inde Are Transmisses     Denkle Background SA Stars     Inde Are Set Cask     Inde Are Anderse Setti Sea |                                                                       |                                            |
| Location Subscher<br>Pending State Audt<br>Bensor Only Settings<br>Bensor Operation<br>Appliance Manage                                                                                     |                    | Edirech Bates<br>Store Hold' (Cautor State ← )                                                                                                    | 802.11N Extense<br>None -<br>Upper -<br>Upper -<br>Upper -<br>Upper - | Scen Weight<br>0.333 *<br>1<br>1<br>1<br>1 |

✓ NOTE The channel setting only affect Dedicated sensors radios not Radio Share sensor radios.

**CAUTION** Enabling Adaptive Scan is the preferred method of dedicated sensor scanning adjustment in ADSP 9.1.

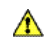

#### 6.3 Location Based Services Profile

To enable Wi-Fi Position Tracking it must be configured in the Location Based Services (LBS) profile located in the Configuration tab in the Operational Management settings. LBS profiles contain all the Proximity settings and unique profiles can be assigned at any scope level.

Most of the Proximity settings are applied per Client Type to allow unique tracking for different groups of devices.

First a Client Type must be selected to configure its settings.

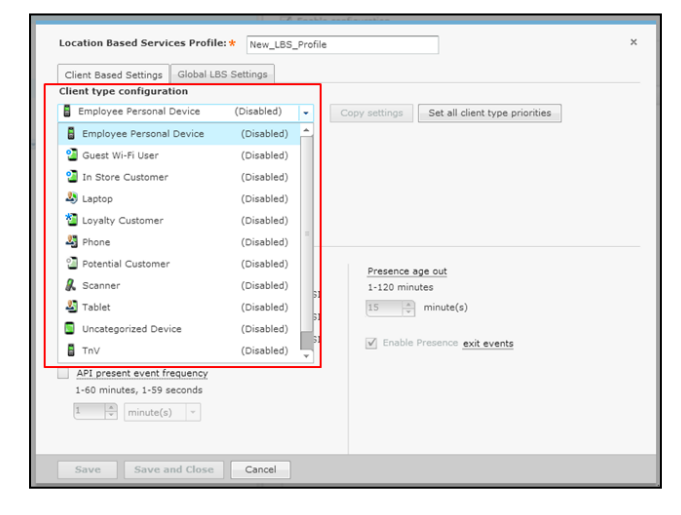

The Client Type should then be enabled.

| Client Based Settings Glob                                                                                                    | al LBS Settings                                                                                  |                                         |                                                                     |  |
|----------------------------------------------------------------------------------------------------|--------------------------------------------------------------------------------------------------|-----------------------------------------|---------------------------------------------------------------------|--|
| Client type configuration                                                                                                    |                                                                                                  |                                         |                                                                     |  |
| Employee Personal Device                                                                                                    | (Normal) 👻                                                                                       | Copy settings                           | Set all dient type priorities                                       |  |
| Enable client type: Empl                                                                                                    | oyee Personal Device                                                                             |                                         |                                                                     |  |
| Priority: Normal +                                                                                                    |                                                                                                  |                                         |                                                                     |  |
| Only track devices connects                                                                                                    | ed to authorized BSSs                                                                            |                                         |                                                                     |  |
| Sub and accepted context                                                                                                    |                                                                                                  |                                         |                                                                     |  |
|                                                                                                    |                                                                                                  |                                         |                                                                     |  |
| Presence Settings Location                                                                                                    | Tracking Settings                                                                                |                                         |                                                                     |  |
| Presence Settings Location                                                                                                    | Tracking Settings                                                                                | Presence                                | ace out                                                             |  |
|                                                                                                    | vents                                                                                            | Presence<br>1-120 min                   | age out<br>utes                                                     |  |
| Presence Settings Location  Enable all Presence enter e  Enter 1 event trigger                                                                                                    | vents<br>95 (dBm) RSSI                                                                           | Presence<br>1-120 min                   | age out<br>utes<br>minute(s)                                        |  |
| Presence Settings     Location     Enable all Presence enter e     If Enter 1 event trigger     Enter 2 event trigger                                                                                                    | -75     (dBm) RSSI       -75     (dBm) RSSI                                                      | Presence<br>1-120 min<br>15             | age out<br>utes<br>  minute(s)                                      |  |
| Presence Settings     Location       Image: Construction of the set of the set of th | -95 C (dBm) RSSI<br>-05 (dBm) RSSI<br>-75 (dBm) RSSI<br>-60 (dBm) RSSI                           | Presence<br>1-120 min<br>15 2<br>Enable | age out<br>utes<br>  minute(s)<br>Presence <u>exit events</u>       |  |
| Presence Settings Location     Enable all Presence enter e     Enter 1 event trigger     Enter 2 event trigger     Enter 3 event trigger     API present event frequent                                                                                                    | Tracking Settings                                                                                | Presence<br>1-120 min<br>15 2<br>Inable | age out<br>utes<br>minute(s)<br>Presence <u>exit events</u>         |  |
| Presence Settings Location  Enable all Presence enter e  Enable all Presence enter e  Enter 1 event trigger  Enter 2 event trigger  Enter 3 event trigger  API present event frequent 1-60 minutes, 1-59 second                                                                                                    | Vents<br>-95 (dBm) RSSI<br>-75 (dBm) RSSI<br>-60 (dBm) RSSI<br>52                                | Presence<br>1-120 min<br>15 C<br>Enable | ag <u>e out</u><br>utes<br>minute(s)<br>Presence <u>exit events</u> |  |
| Presence Settings Location  Enable all Presence enter e  C Enter 1 event trigger  C Enter 2 event trigger  Enter 3 event trigger  API present event frequent 1-60 minutes, 1-59 second                                                                                                    | Tracking Settings<br>vents<br>-95 ♠ (dBm) RSSI<br>-75 ♠ (dBm) RSSI<br>60 ♠ (dBm) RSSI<br>52<br>5 | Presence<br>1-120 min<br>15 🗘           | age out<br>utes<br>minute(s)<br>Presence <u>exit</u> events         |  |

Once the Client Type is enabled the Location Tracking Settings tab should be selected to access the Wi-Fi Position Tracking configuration. The first parameters are the Sources and in this case Wi-Fi Position Tracking should be enabled.

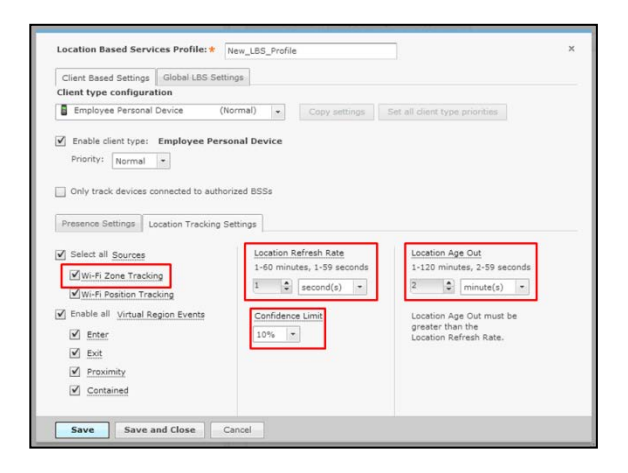

The Location Refresh Rate is the desired rate at which a device's location should be updated. The actual device update time depends on if new data has been received and also on the appliance load.

The Location Age Out is how long the device's last known location will be maintained after a new location cannot be determined. If set to short the device location could drop in and out very quickly. If set to long the last known location will be reported long after the device has left the environment.

When a location is determined there is a confidence associated to that calculation. The Confidence Limit setting restricts only locations that meet a certain confidence level to be used and any below that level are thrown out. In most cases this should be set to the lowest level, because the confidence level is going to fluctuate based on many factors.

Now that the tracking behavior is configured the events that should be triggered should be

| Client Based Settings Global LBS Sett                                                                                                    | ings                                                                |                                                                  |
|----------------------------------------------------------------------------------------------------|---------------------------------------------------------------------|------------------------------------------------------------------|
| Client type configuration                                                                                                    |                                                                     |                                                                  |
| Employee Personal Device (N                                                                                                    | Iormal) • Copy settings                                             | Set all client type priorities                                   |
| Enable client type: Employee Pers     Priority: Normal     Only track devices connected to autho     Presence Settings Location Tracking S | nnal Device<br>rized BSSs<br>iettings                               |                                                                  |
| Select all Sources                                                                                                    | Location Refresh Rate                                               | Location Age Out                                                 |
| ✓ Select all <u>Sources</u> ✓ Wi-Fi Zone Tracking                                                                                          | Location Refresh Rate<br>1-60 minutes, 1-59 seconds                 | Location Age Out<br>1-120 minutes, 2-59 seconds                  |
| Select all <u>Sources</u><br>Wi-Fi Zone Tracking<br>Wi-Fi Position Tracking                                                                | Location Refresh Rate<br>1-60 minutes, 1-59 seconds<br>1  Second(s) | Location Age Out<br>1-120 minutes, 2-59 seconds<br>2   minute(s) |

enabled. Wi-Fi Position Tracking uses Virtual Region Events based on a device's location in relation to Virtual Regions. In order for a device to trigger one of these events its Client Type must have it enabled as well as the Virtual Region it is interacting with.

Enter - device has entered a Virtual Region

Exit - device has exited a Virtual Region

Proximity – device is within a defined distance of a Virtual Region. The distance can be configured while creating virtual regions.

Contained – device has been within a Virtual Region for defined amount of time. The time interval can be configured while creating virtual regions.

Virtual Region configuration is discussed in a follow up section.

In the Global LBS Settings tab, there is one parameter that affects Wi-Fi Position Tracking.

| Location Based Services Profile: * New_LBS_Profile                                                                                | × |
|----------------------------------------------------------------------------------------------------|---|
| Client Based Settings Global LBS Settings                                                                                         |   |
| Inable tracking non-associated wireless clients                                                                                   |   |
| This setting allows for tracking wireless clients that are not associated to any wireless network.                                |   |
| Wi-Fi zone threshold -60                                                                                                    |   |
| Wi-Fi zone location tracking will place a client on the sensor reporting the highest signal strength above the<br>zone threshold. |   |
|                                                                                                    |   |
|                                                                                                    |   |
|                                                                                                    |   |
|                                                                                                    |   |
|                                                                                                    |   |
|                                                                                                    |   |
|                                                                                                    |   |
|                                                                                                    |   |
| Save Save and Close Cancel                                                                                                    |   |

These are called global settings because they affect all Client Types in the LBS profile.

When tracking non-associated wireless clients is enabled, associated and non-associated stations will be tracked. If it is disabled then only stations associated to a wireless network will be tracked.

Once the Client Type is configured others can be selected and configured as well. If there are several Client Types that will have the same settings then the settings from one can be copied to the others. First save the settings by pressing the Save button.

Then verify the Client Type you want to copy is selected and press the Copy Settings button to open the selection window.

| Client type configuration                                                                                                    |                                              |  |
|----------------------------------------------------------------------------------------------------|----------------------------------------------|--|
| Employee Personal Device (Normal) -                                                                                                    | Copy settings Set all client type priorities |  |
| Promy: <u>Hormal</u> Chly track devices connected to authorized BSSs  Presence Settings  Location Tracking Settings  Chable all Presence enter events | Presence age out                             |  |
| 🗹 Enter 1 event trigger -95 🔹 (dBm) RSSI                                                                                                    | 1-120 minutes                                |  |
| Senter 2 event trigger -75 🔅 (dBm) RSSI                                                                                                    | 15 C minute(s)                               |  |
| ▼ Enter 3 event trigger -60 (dBm) RSSI                                                                                                    | Enable Presence exit events                  |  |
|                                                                                                    |                                              |  |

In the selection window select all the Client Types that the settings should be copied to and then press the Copy Settings button. Then in the main LBS profile window press the Save button.

| Client Based Settings                                                                                                    | Global LBS Settings                                             |     |
|----------------------------------------------------------------------------------------------------|-----------------------------------------------------------------|-----|
| Client type config                                                                                                    |                                                                 |     |
| Employee Pers                                                                                                    | New_LBS_Profile                                                 | ×   |
|                                                                                                    | Copy Employee Personal Device Settings to selected client types |     |
| <ul> <li>Enable client type</li> </ul>                                                                                                    |                                                                 |     |
| Priority: Norm                                                                                                    | I Hide Disabled Client Types                                    |     |
|                                                                                                    | Client Types                                                    |     |
| Only track devic                                                                                                    | 🔲 🕲 Guest Wi-Fi User                                            | -   |
|                                                                                                    | In Store Customer                                               |     |
| Presence Settings                                                                                                    | 🗹 🧶 Laptop                                                      |     |
|                                                                                                    | 🔲 🝓 Loyalty Customer                                            |     |
| Enable all Prese                                                                                                    | Phone Angle Phone                                               | 1   |
| Enter 1 ev                                                                                                    | Potential Customer                                              |     |
| Enter 2 ev                                                                                                    | Scanner                                                         |     |
| Terra 2                                                                                                    | 🗹 🕹 Tablet                                                      |     |
| Ellier 3 ev                                                                                                    | Uncategorized Device                                            |     |
| API present e                                                                                                    |                                                                 | · · |
| 1-60 minutes, 1                                                                                                    |                                                                 |     |
| (and the second second | Copy Settings Cancel                                            |     |
| C IN MAL                                                                                                    |                                                                 |     |
|                                                                                                    |                                                                 |     |

## 6.4 Virtual/Exclusion Regions

Virtual and Exclusion Regions are designated in the environment by drawing areas on the floor plan map. Virtual Regions are areas used to interact with a devices location and trigger events. Exclusion Regions are used to indicate areas where devices cannot or should not be located. If a device's location is determined to be within an Exclusion Region, that location is not used and the last known location will be reported.

To create Regions, Live RF / Floor plan for that building must first be opened. From there the edit menu should be accessed and the Regions settings selected.

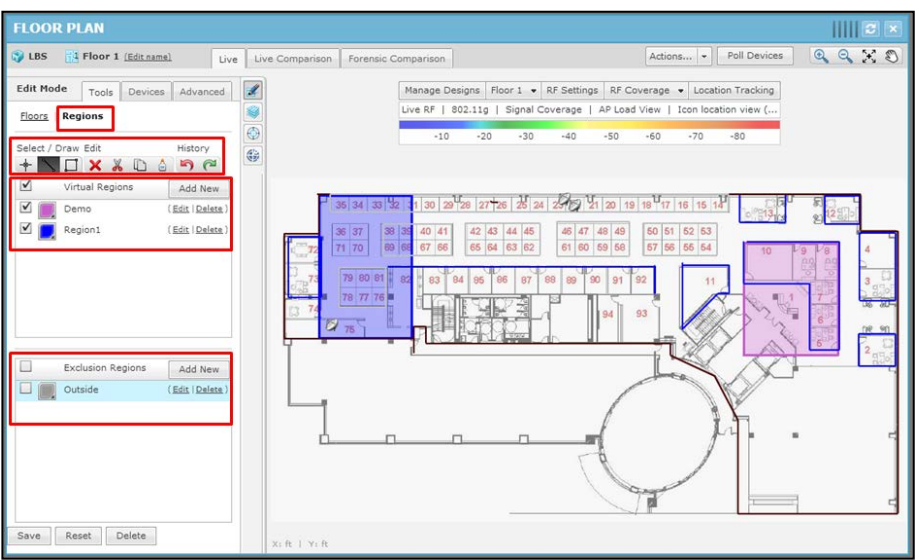

To create a Region, first add a new Region in either the Virtual Regions list or the Exclusion Regions list. Select the new Region from the list and then use either the line tool or the box tool to trace it out on the floor plan.

When creating new Regions there are settings associated to them. Exclusion Regions only have the color and fading setting, but Virtual Regions have several general location tracking settings.

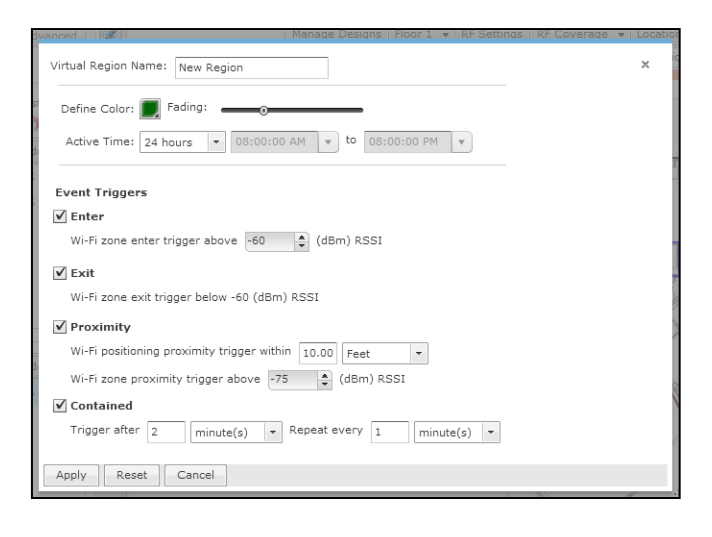

The color and fading can be set along with when the Virtual Region is active. It can either be active 24 hours or can be active for a range of time during the day.

The event triggers affect all location tracking. As mentioned in the LBS Profile configuration, the Virtual Region and the device's Client Type must both have an event type enabled for that event to be triggered for that device.

The Contained event has some extra parameters for how long a device must be contained within the Virtual Region before triggering the event. It also allows for setting how often this event should be repeated while the device is still contained in the Virtual Region.

#### 6.5 Sensor Survey

To complete the configuration for Wi-Fi Position Tracking, a Sensor Survey should be performed. The process for performing this procedure can be found in the "Zebra ADSP Sensor Survey for RTLS Calibration How To Guide" located on the Zebra Support site.

# 7 Proximity API Configuration

When the Proximity and Analytics license is loaded on to the AirDefense Services Platform, the Proximity API is enabled. There will be no data seen on the API until the Wi-Fi Presence, Wi-Fi Zone Tracking, or Wi-Fi Position Tracking is setup and configured.

The API has two basic connection methods: inbound and outbound. Both are made with an HTTPS socket connection either to the appliance or out from the appliance.

# 7.1 LBS API Toolkit

The LBS API Toolkit download can be found on the toolkit download page on the ADSP appliance. The download page can be accessed from two places: link at the top right of the ADSP GUI login page or in the Menu after logging in.

There is a Java file included in the SDK called LBSClient.jar that can be consumed by the third party application to access the proximity classes. The SDK also includes the Java Docs with the API and their descriptions and two sample applications implementing both inbound and outbound connections.

# 7.2 Inbound API (Pull)

The inbound API methods are available from ADSP 9.0.0 to the current version. When a third party application is using the inbound API methods it must initiate the connection to the ADSP appliance and request the data it wants. The inbound methods use the same TCP port as the appliance web user interface, which defaults to 8543.

There are a couple of functions that can only be performed using the inbound methods. Any type of historical data must be retrieved using the inbound methods. Functions that write data to the appliance are only available through the inbound methods.

#### 7.2.1 Authentication Setup

The third party application must authenticate with the appliance before it can retrieve or send data to the ADSP appliance. Username/password authentication is used to verify a connection to the inbound methods. A username must be setup in Account Access in Account Management. At the very least the account must have Read Only access to the Proximity API functional area. Read Only allows the account to use the methods that retrieve information from the appliance. Read/Write access allows the account to use the methods that write data back to the appliance.

| New User Account                                                                                                    |                                                                |                                                                                                    |          |           |             | * |
|----------------------------------------------------------------------------------------------------|----------------------------------------------------------------|----------------------------------------------------------------------------------------------------|----------|-----------|-------------|---|
| Username; *                                                                                                    | Feature Permissions:                                           | Apply Template                                                                                                    | 00000    | 000000    |             |   |
| Username: # Full Name: # Full Name: # Full Name: # Full Name: # Full Name: # Full Name: # Full Name: # Constraints for the second second secon | Peature Permissions:<br>Functional Role:<br>Scope Permissions: | Apply Template  Cunctional Area Analysis Tools AP Test Vulnerability Assessment Connection Troubleshooting Proximity API BSS Classification Wirkless Client Classification Wirkless Client Client Client Clien | No Acces | Read Only | Red / Write |   |
| Save Cancel                                                                                                    |                                                                |                                                                                                    |          |           |             |   |

#### 7.2.2 Limiting Scope Access

The account can also be limited to specified scopes. In the Scope Permissions section of the account setup, select the scope levels the account should have access to. The account would then only have access to Proximity data from those scope levels it has been assigned.

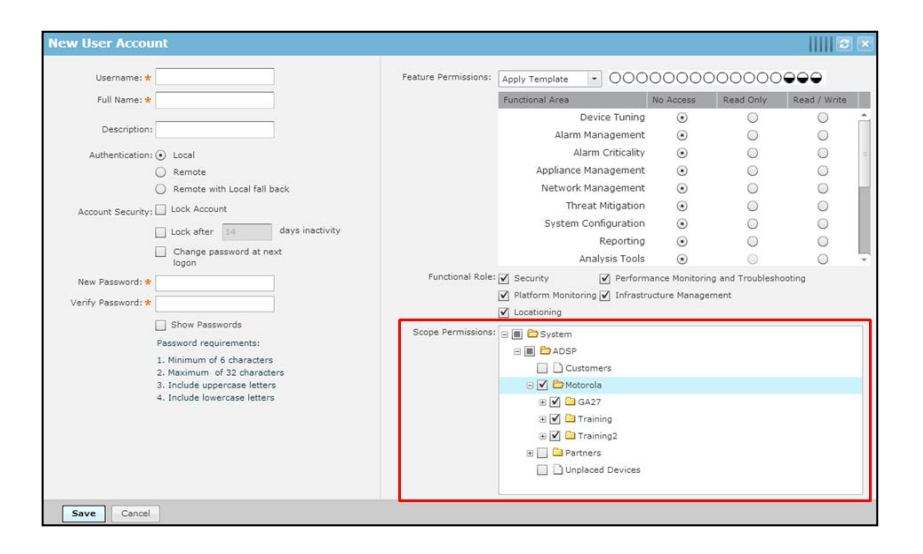

## 7.3 Outbound API (Push)

The outbound API methods are available from ADSP 9.0.3. When using the outbound API methods, ADSP initiates the connection to the third party application. ADSP opens up a connection to the third party application and sends the data defined in the Location Subscriber Profile. The third party application must implement a web service that ADSP understands how to communicate with.

#### 7.3.1 Location Subscriber Profile

The Location Subscriber Profile is where the connection settings and data filters are setup for a particular third party application end point. It can be found in Configuration under the Operational Management menu. Data from particular scopes can be limited simply by assigning the Location Subscriber Profile to specific scope levels.

Once a Location Subscriber Profile is created, the Connection Settings should be configured. These are the settings that ADSP uses to connect to the third party applications web service.

| Subscriber N                 | ame: * New_LBS_Subscriber_Name(1)                     |                         |  |
|------------------------------|-------------------------------------------------------|-------------------------|--|
| Connection S                 | ettings Location & Region Events Presence             | e Events RSSI Data      |  |
|                              | Subscriber Push URL: *                                | Enable Proxy Settings   |  |
| https://                     | Single IP: 192.168.1.1:1234<br>FQDN: example.com:1234 | Port: *                 |  |
| Format:                      | • Binary 🔘 JSON                                       | Username: * Password: * |  |
| Timeout: *<br>Retry Limit: * | 2000 🖨 milliseconds                                   | Display Password        |  |
| Username: *<br>Password: *   |                                                       |                         |  |
|                              | Display Password                                      |                         |  |
|                              | Test Connection                                       |                         |  |

Also, on this tab the data format can be selected: either Binary or JSON. Binary is using protocol buffers which are more efficient, but are not human readable and is more difficult to parse. JSON is an XML based format that is human readable and much easier to parse.

| Location Subscriber Profile         |                                 |                        | ×                      |
|-------------------------------------|---------------------------------|------------------------|------------------------|
| Subscriber Name: * New_LE           | 3S_Subscriber_Name(1)           |                        |                        |
| Connection Settings Location        | & Region Events Presence Events | s RSSI Data            |                        |
| Enable <u>location event stream</u> | am                              |                        |                        |
| Enable region event stream          | <u>m</u>                        |                        |                        |
| 2 Solot all Causes                  | Select all Client Types         | Filter by Wireless Cli | Filter by Region       |
| Wi 5 Zana Tracking                  | Employee Person 🔺               | Search for MAC addres  | Search for Region name |
| Wi-Fi Position Tracking             | 🔲 길 Guest Wi-Fi User            | 00:00:00:00:00:14      | Region1                |
| E with Position Hacking             | 🔲 🎴 In Store Customer           |                        |                        |
| Select all Events                   | 🗌 💐 Laptop                      |                        |                        |
| ✓ Enter                             | 🔲 🎦 Loyalty Customer 😑          |                        |                        |
| ✓ Exit                              | 🔲 💐 Phone                       |                        |                        |
| Proximity                           | 🔲 🗿 Potential Customer          |                        |                        |
| <ul> <li>Contained</li> </ul>       | 🗌 🔼 Scanner                     |                        |                        |
|                                     | 🔲 🕹 Tablet                      |                        |                        |
|                                     | 🗌 🛐 Uncategorized D             | Delete                 | Delete                 |
|                                     | TnV 🔻                           |                        |                        |
|                                     |                                 |                        |                        |
| Save Save and Clos                  | e Cancel                        |                        |                        |

Once the connection settings are setup, the desired data streams must be enabled and appropriate filters are applied. In the Location & Region Events tab, the location data (XY) and Region event streams can be enabled. These two streams share the same filters.

First, the desired sources that the location and events are coming from must be selected. Then select which events are to be sent.

Further filtering can be performed by selecting Client Types, entering specific wireless client MAC addresses, or selecting specific Virtual Region. If specific Client Types are selected then the subscriber will only receive location and Region Events for those Client Types.

If any MAC addresses are entered in the Wireless Client filter then only location data and Region Events for those clients will be sent. If it is left blank then all data will be sent.

The Region filter works a little differently. If there was a region named *Electronics* on all the floor plans in the scope and that region was added to the filter then all Region Events triggered for that region name on all floor plans would be sent.

| Location Subscriber I | Profile                                           | ×                         |
|-----------------------|---------------------------------------------------|---------------------------|
| Subscriber Name: *    | New_LBS_Subscriber_Name(1)                        |                           |
| Connection Settings   | Location & Region Events Presence Events RSSI Dat | a                         |
| Enable presence en    | vent stream                                       |                           |
|                       | Select all Client Types                           | Filter by Wireless Client |
| Select all Events     | Employee Personal Device                          | Search for MAC address    |
| Enter 1               | 🔲 🛂 Guest Wi-Fi User                              |                           |
| Foter 3               | In Store Customer                                 |                           |
| Enter 5               | Laptop                                            |                           |
| Present               | Loyalty Customer                                  |                           |
|                       | Dependence Phone                                  |                           |
|                       | Potential Customer                                |                           |
|                       | Scanner                                           |                           |
|                       | Tablet                                            |                           |
|                       | Uncategorized Device                              |                           |
|                       |                                                   | Delete                    |
|                       | Corborate                                         |                           |
|                       | and Close Cancel                                  |                           |

The Presence Event settings are very similar, but there is no source selection, and it has fewer filters. First select the event types that are to be sent to the subscriber. If sending Presence Events for certain Client Types is desired then select only those Client Types. Finally if Presence Events for specific wireless clients are to be sent then enter those MAC addresses. If the MAC filter is left blank then all data is sent.

| Subscriber Name: *        | New_LBS_Subscriber_Nar   | me(1)           |             |                 |  |
|---------------------------|--------------------------|-----------------|-------------|-----------------|--|
| Connection Settings       | Location & Region Events | Presence Events | RSSI Data   |                 |  |
| Enable <b>RSSI data s</b> | tream                    |                 |             |                 |  |
| Select all Clien          | t Types                  |                 | Filter by V | Vireless Client |  |
| 📃 🚦 Employee P            | Personal Device          |                 | Search for  | MAC address     |  |
| 📃 🛛 📔 Guest Wi-Fi         | User                     |                 |             |                 |  |
| 📃 📲 In Store Cu           | istomer                  |                 |             |                 |  |
| 📃 🤱 Laptop                |                          |                 |             |                 |  |
| 📃 l Loyalty Cus           | tomer                    |                 |             |                 |  |
| 📃 🧏 Phone                 |                          |                 |             |                 |  |
| Potential Ci              | ustomer                  |                 |             |                 |  |
| 📃 🐊 Scanner               |                          |                 |             |                 |  |
| 📃 🚨 Tablet                |                          |                 |             |                 |  |
| 📃 🧧 Uncategoriz           | ed Device                |                 |             |                 |  |
| TnV                       |                          |                 |             |                 |  |
| Corporate                 |                          |                 | Delete      |                 |  |

The RSSI stream sends the raw RSSI data for the wireless clients. There are very few situations that this data is needed and should only be enabled in those cases. The filtering works just like the Presence Events.

# 8 MPact Integration

MPact platform offers unified BLE and Wi-Fi location tracking and analytics. Existing AirDefense customers who use Wi-Fi location based services, can migrate to MPact if they want to track visitors carrying BLE and/or Wi-Fi devices. In order to track both BLE and Wi-Fi devices from MPact, ADSP needs to be configured to feed LBS data and events to MPact server. The following picture depicts how an overall system looks like when ADSP is integrated with MPact.

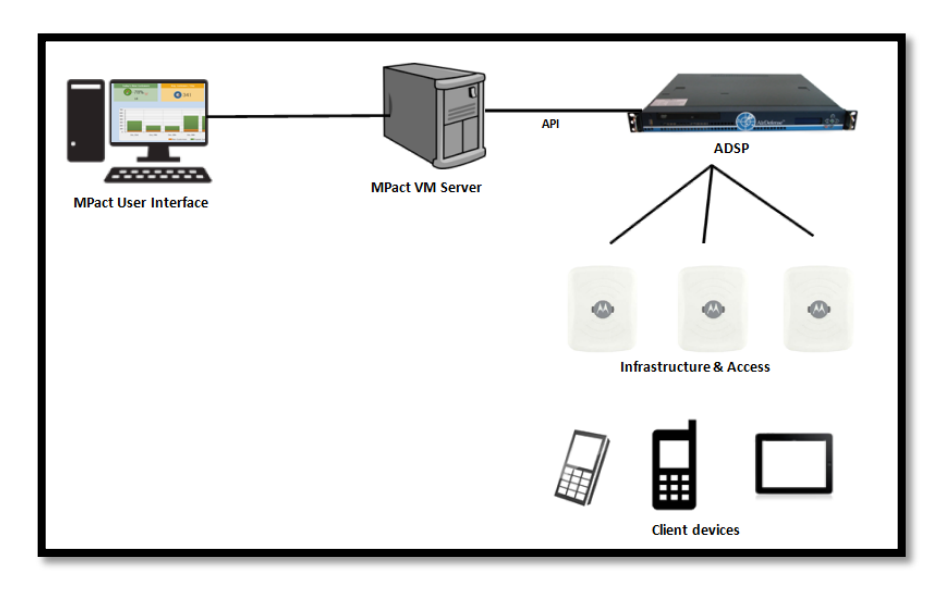

From an integration perspective, the following things need to be configured.

- a. Sync-up floor designs from ADSP with MPact
- b. Configure MPact server as a Subscriber to LBS services on ADSP

## 8.1 Version Compatibility

The integration of MPact and ADSP is supported in the following releases. So, you would need

- MPact 1.0.1 Release
- ADSP 9.1.2 Release

# 8.2 Sync-up Floor Designs

In order to migrate tracking of Wi-Fi client devices from ADSP to MPact, the floor map(s) from ADSP needs to be exported first. If there are any regions defined on ADSP floor plan, those regions would be automatically preserved on MPact server when these floor designs are imported.

Follow the steps below to copy floor designs from ADSP to MPact

- Logon to ADSP console using smxmgr account
- Enter *letmeout* command as shown below.

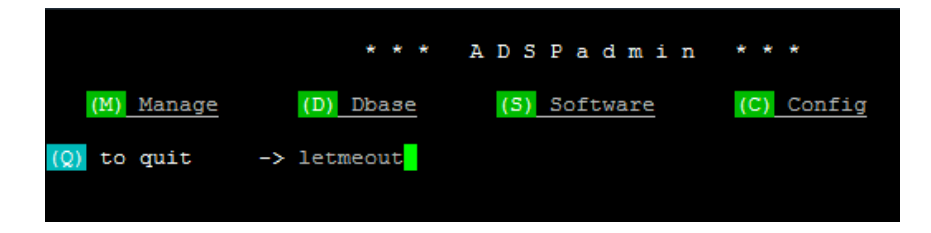

- \$cd /usr/local/tmp
- \$exportFloorplan
- This creates a file called FLoorPlan.zip

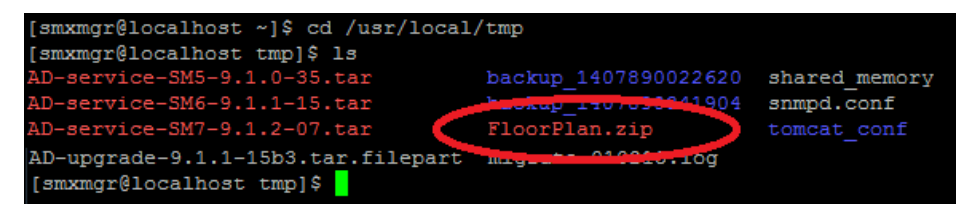

- Copy above file into "/tmp" directory on MPact using any FTP client
- Logon to MPact console using SSH
- cd /usr/nuxi/scripts/bin
- Run the following command to import floor designs on ADSP to MPact for all sites. ./atls importADSPPlanningData /tmp/FloorPlan.zip

Note that the Country, Region, City, Campus, and Site names for any floor on ADSP tree hierarchy will be automatically created in MPact when the script runs. Verify the presence matching tree hierarchy both on ADSP and MPact, as shown below.

To check the tree setup on ADSP GUI, go to Configuration -> Appliance Platform -> Tree Setup.

| Menu Dashboard           | Network | Alarms Configuration             |
|--------------------------|---------|----------------------------------|
| Search                   | •       | Tree Setup Import Tree Structure |
| Appliance Platform       |         |                                  |
| 01. Appliance Licensing  |         | E Durited States 🗨               |
| 02. Tree Setup           |         | □ 🖉 San Jose 🕤                   |
| 03. Security Profiles    |         | 🗆 😭 Moto-Office 🕤                |
| 04. Auto-Placement Rules |         | Flaor 1 🕤                        |
| 05. Auto-Licensing       |         |                                  |
|                          |         |                                  |
|                          |         |                                  |

To verify the matching tree setup on MPact GUI, go to Main Menu ->Tree Setup.

| 🔥 мото              | ROLA SOLUTIONS |
|---------------------|----------------|
| 🗮 Main Menu         | » Tree Setup   |
| Tree Setup          |                |
| Tree Preview        |                |
| 🖉 🌍 System 🕤        |                |
| 4 🥘 United States 🕤 | •              |
| 🖻 💓 Chicago 🕤       |                |
| 4 💓 San Jose 👻      |                |
| 4 🔝 Moto-Of         | fice 💌         |
| Floor               | 1 💿            |
|                     |                |

Once, tree hierarchy is verified, you can check the presence of new floor plans in Active View on MPact GUI, as shown below.

| Tree Hierarchy                                                                                                    | LUsers Positions Heat Map - Regions Lo |
|----------------------------------------------------------------------------------------------------|----------------------------------------|
| System     System     System |                                        |
| 🔦 Boaron Siltor                                                                                                    |                                        |

## 8.3 Setting MPact as a Subscriber

In order to track Wi-Fi and BLE clients from single console on MPact, ADSP should be configured to stream LBS data and events to MPact server for all Wi-Fi clients. This can done using Subscriber profile for location based services in ADSP.

- Logon to ADSP GUI
- Navigate to "Configuration -> Operational Management -> Location Subscriber Profiles"
- Create a new profile by pressing "New Template" button as shown below.

| Menu Dashboard Networ        | rk | Alarms Configuration                                         |     |  |
|------------------------------|----|--------------------------------------------------------------|-----|--|
| Search                       | •  | Location Subscriptions                                       |     |  |
| Appliance Platform           |    | - 1                                                          |     |  |
| Security & Compliance        |    | Enable configuration                                         |     |  |
| Network Assurance            |    | 🗉 🐌 San Jose 🕤                                               |     |  |
| Infrastructure Management    |    | Wunplaced Devices  New Template Copy settings to all applian | nce |  |
| Operational Management       |    | Assignment Template Name                                     |     |  |
| Alarm Action Manager         |    |                                                              |     |  |
| Alarm Configuration          |    |                                                              |     |  |
| Client Types                 |    |                                                              |     |  |
| Device Action Manager        |    |                                                              |     |  |
| Device Age Out               |    |                                                              |     |  |
| Job Status                   |    |                                                              |     |  |
| Location Based Services      |    |                                                              |     |  |
| Location Subscriber Profiles |    |                                                              |     |  |
| Pending State Audit          |    |                                                              |     |  |
| Sensor Only Settings         |    |                                                              |     |  |
| Sensor Operation             |    |                                                              |     |  |

• You will see the following screen.

| Location Sub                               | scriber Profile                                       | ,                     | t. |
|--------------------------------------------|-------------------------------------------------------|-----------------------|----|
| Subscriber N                               | ame: * MPact_LBS_Profile                              |                       |    |
| Connection Se                              | ttings Location & Region Events Presence              | Events RSSI Data      | _  |
|                                            | Subscriber Push URL: *                                | Enable Proxy Settings |    |
| https://                                   | 172.16.1.14/stats/services/rest/v1/proc/sa            | Host: *               | 1  |
|                                            | Single IP: 192.168.1.1:1234<br>FQDN: example.com:1234 | Port: *               |    |
| Format:                                    | 🔾 Binary 💿 JSON                                       | Username: *           |    |
| Timeout: <b>*</b><br>Retry Limit: <b>*</b> | 5000 A milliseconds                                   | Display Password      |    |
| Username: *                                | superuser                                             |                       |    |
| Password: *                                |                                                       |                       |    |
|                                            | Display Password                                      |                       |    |
|                                            | Test Connection                                       |                       |    |
| Save                                       | Save and Close Cancel                                 |                       |    |

- Go to "Connection Settings" and enter the following link in Subscriber Push URL
- Select JSON format and specify appropriate username and password.
- You can enable location data and events in "Location & Region Events" tab
- Enable Presence notifications in "Presence Events" tab and Ignore "RSSI Data" tab.
- Press "Save and Close" button. You will see the following screen.

| Menu Dashboard Network       | Alarms Configuration   |                                              |
|------------------------------|------------------------|----------------------------------------------|
| Search 4                     | Location Subscriptions |                                              |
| Appliance Platform           |                        |                                              |
| Security & Compliance        | 🗉 💓 United States 🕤    | Enable configuration                         |
| Network Assurance            | 🕀 💓 San Jose 👻         |                                              |
| Infrastructure Management    | 🌍 Unplaced Devices 🕤   | New Template Copy settings to all appliances |
| Operational Management       |                        | Assignment Template Name                     |
| Alarm Action Manager         |                        | MPact_LBS_Profile ( Edit   Copy   Delete )   |
| Alarm Configuration          |                        |                                              |
| Client Types                 |                        |                                              |
| Device Action Manager        |                        |                                              |
| Device Age Out               |                        |                                              |
| Job Status                   |                        |                                              |
| Location Based Services      |                        |                                              |
| Location Subscriber Profiles |                        |                                              |
| Pending State Audit          |                        |                                              |
| Sensor Only Settings         |                        |                                              |
| Sensor Operation             |                        |                                              |

• Select "Enable Configuration" and the new Subscriber profile that was created, as shown below and press "Apply" button at the bottom.

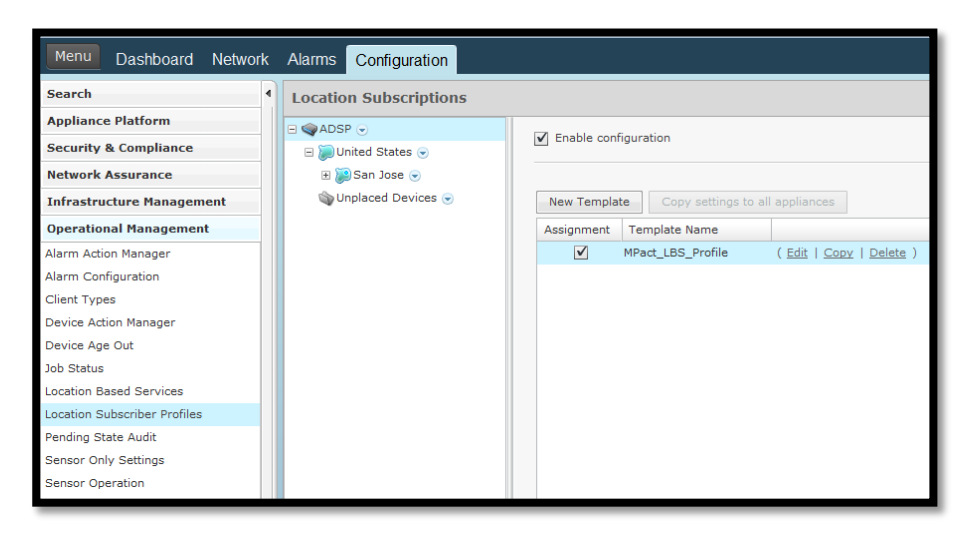

At this point, MPact will start receiving LBS data and events from ADSP.

## 8.4 Tracking Wi-Fi and BLE Clients

One can track both Wi-Fi and BLE clients from *Active View* in MPact GUI, after following the steps mentioned in above sections.

Logon to MPact GUI. Select *Active View* and navigate to the desired site in the Tree Hierarchy. The system will automatically displays icons of all floors in that site, as shown below.

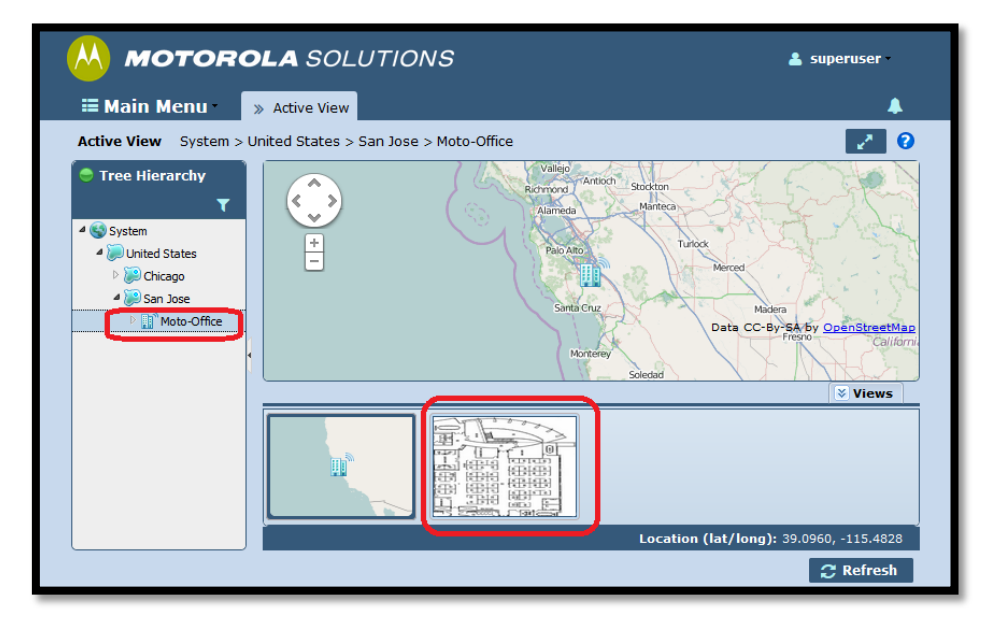

Select the floor for which you want to track the clients. You will see the following screen.

| Trag Ulararchy                                                                                                    | is > San Jose > Moto-Office > Plot | or 1 |  |
|----------------------------------------------------------------------------------------------------|------------------------------------|------|--|
| System     System     System     System     System     System     Moto-Office     System     System     S | ▼<br>▼<br>↓<br>↓<br>↓<br>↓<br>↓    |      |  |
| Bergen Ellier                                                                                                    |                                    |      |  |

In "Users" drop down menu, make sure that both BLE and WiFi tracking is enabled. This is shown below. All Wi-Fi clients are shown in green and BLE clients are shown in yellow.

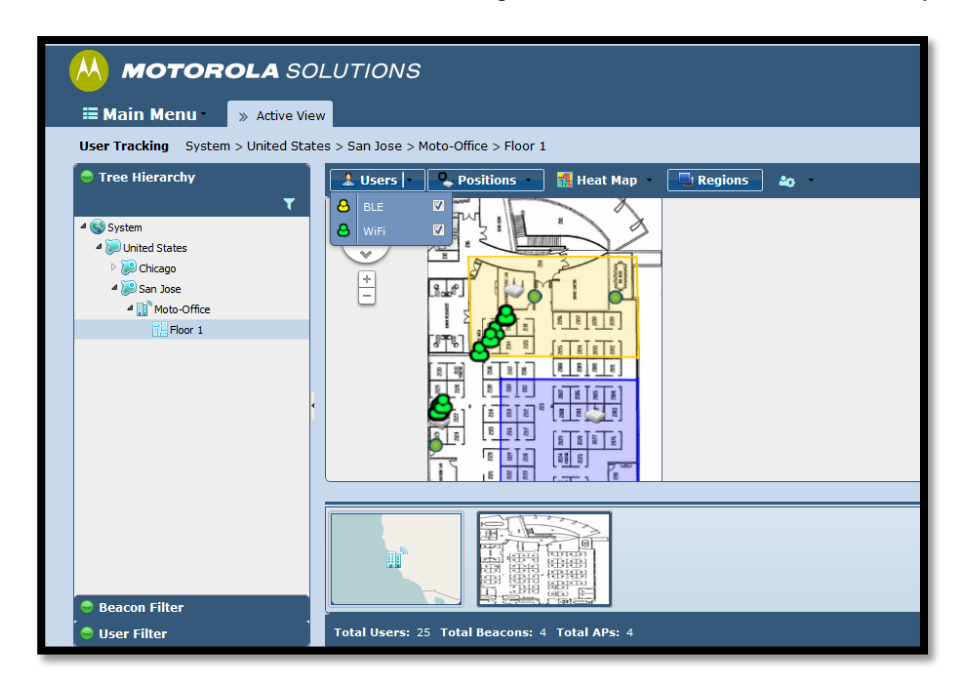

The regions can be enabled or disabled using "Regions" button shown above.

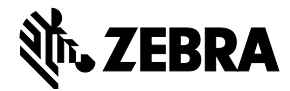

© 2015 ZIH Corp. All rights reserved. Zebra and the Stylized Zebra Head are trademarks of ZIH Corp, registered in many jurisdictions worldwide. All other trademarks are property of their respective owners.

Version 2 Nov 2014